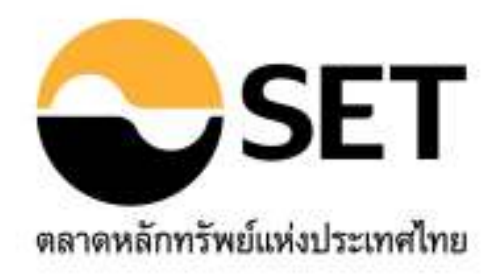

คู่มือการใช้งาน

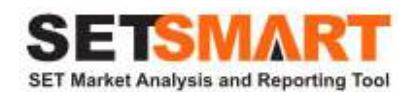

**Version 2.1** 5 มกราคม 2558

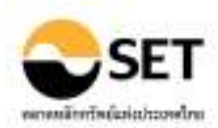

## คำนำ

้คู่มือที่ท่านอ่านอยู่นี้เป็นคู่มือของการเข้ามาใช้ระบบ SETSMART ซึ่งประกอบไปด้วยรายละเอียดการใช้งาน และ เอกสารภาคผนวกที่ชี้แจงถึงคุณสมบัติและฐานข้อมูลของบริการ SETSMART ในรูปแบบต่างๆ

์ ตลาดหลักทรัพย์ฯ หวังเป็นอย่างยิ่งว่าคู่มือเล่มนี้จะก่อให้เกิดประโยชน์ต่อท่านสูงสุดในการเข้ามาใช้ระบบ SETSMART หากมีข้อผิดพลาดประการใด ทางตลาดหลักทรัพย์ฯ ต้องขออภัยมา ณ ที่นี้ด้วย

ในกรณีที่ท่านมีข้อสงสัยหรือต้องการทราบรายละเอียดเพิ่มเดิมใดๆ เกี่ยวกับระบบ SETSMART ท่านสามารถดิดต่อ ฝ่ายบริการลูกค้าของตลาดหลักทรัพย์ฯ (SETCallCenter) ที่เบอร์โทร 0-2229-2222 หรืออีเมล์ <u>SETCallCenter@set.or.th</u>

> ดลาดหลักทรัพย์แห่งประเทศไทย ฝ่ายการตลาด โทร. 0-2229-2489-91

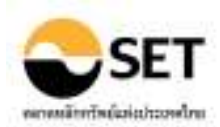

# สารบัญ

| Contents                                                                                         |
|--------------------------------------------------------------------------------------------------|
| บริการระบบข้อมูล SETSMART5                                                                       |
| ขั้นตอนในการเข้าสู่ระบบ SETSMART5                                                                |
| การเปลี่ยนรหัสผ่าน (Change Password)5                                                            |
| การเปลี่ยนภาษา (Change Language)6                                                                |
| การถ่ายโอนข้อมูลไปยัง MS Excel                                                                   |
| การสั่งพิมพ์ข้อมูลบนหน้าจอ                                                                       |
| การค้นหารายชื่อย่อหลักทรัพย์ (Look up)6                                                          |
| การใช้งาน Quick Period                                                                           |
| การใช้งาน Add/Remove Column                                                                      |
| ฟังก์ชั่น Favorite Stock7                                                                        |
| วิธีการบันทึกชื่อย่อหลักทรัพย์ (Favorite Stock)7                                                 |
| วิธีการเรียกใช้งาน (Favorite Stock)7                                                             |
|                                                                                                  |
| พงกัชน Favorite Query                                                                            |
| วธการบินทึกเงือนไขการเรียกดูขอมูล (Favorite Query)                                               |
| วิธีการเรียกใช่งาน (Favorite Query)8                                                             |
| วิธีการใช้งานของแต่ละเบบพื้นก์ชั้น 9                                                             |
| ข้อบอุญ ขุญแน่นอาซี้อยาย (Real-time Data) 9                                                      |
| 1 สรปุญพราม (Market Summary) 9                                                                   |
| 2 ดัชท์มีหมาดอุตสาหกรรม (Indices) 9                                                              |
| 3 Heatman                                                                                        |
| 3. กันนักสุร<br>4. รวดวรวยหลักทรัพย์ (Stock Quotation) 11                                        |
| 5 หลักทรัพย์ที่มีการซื้อขายสงสุด (Most Active)                                                   |
|                                                                                                  |
| ข้อมูลในอดีต (Historical Data)                                                                   |
| 6. สถิติภาพรวมของตลาด (Market Statistics)                                                        |
| 7. การจัดอันดับ (Top Ranking)12                                                                  |
| 8. การซื้อขายแยกตามกลุ่มผู้ลงทุน (Investor Type)                                                 |
| 9. ข้อมูลหมวดอุตสาหกรรม (Historical Indices)                                                     |
| 10. ข้อมูลเปรียบเทียบหมวดอุตสาหกรรม (Sector Comparison)                                          |
| 11. ข้อมูลเปรียบเทียบรายหลักทรัพย์ (Stock Comparison)์                                           |
| 12. ข้อมูลธุรกรรมขายชอร์ต (Short Sales)                                                          |
|                                                                                                  |
| ดัชนี FTSE SET Index Series                                                                      |
| 13. ราคาดัชนี FTSE SET Index Series (Index Values)16                                             |
| 14. กราฟดัชนีย้อนหลัง FTSE SET Index Series (Historical Chart)                                   |
| いたい見見った(NN/DD)                                                                                   |
| เยน เดย เว (NVDR)                                                                                |
| 15. สมตก เริ่มงี่ทุ่นเนเอนเตย เร (NVDR Statistics)                                               |
| 16. ขอมูลการขอขายเอนวดอาร (NVDR Trading)                                                         |
| ข่าว (News)                                                                                      |
| 17. ข่าววันนี้ (Todav News)                                                                      |
| 18. ข่าวในอดีต (Historical News)                                                                 |
| 19. Market Alerts                                                                                |
| 20. หลักทรัพย์ที่เข้าข่ายมาตรการกำกับการซื้อขาย (Securities Met Market Surveillance Criteria) 19 |
|                                                                                                  |
| ข้อมูลบริษัทจดทะเบียน (Company)                                                                  |

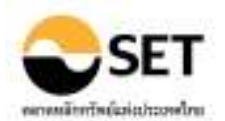

| 21.    | สรุปข้อสนเทศบริษัทจดทะเบียน (Company Summary)                      | 20 |
|--------|--------------------------------------------------------------------|----|
| 22.    | ประวัติบริษัท (Company Profile)                                    | 20 |
| 23.    | ข้อมูล Highlight ของบริษัท (Company Highlights)                    | 21 |
| 24.    | การซื้อขายในอดีต (Historical Trading)                              | 21 |
| 25.    | งบการเงิน (Financial Statement)                                    | 23 |
| 26.    | การเปลี่ยนแปลงทุน (Capital Movement)                               | 23 |
| 27.    | การซื้อหุ้นคืน (Share Repurchase)                                  | 23 |
| 28.    | ข้อมูลการให้สิทธิซื้อหุ้น (Subscription)                           | 24 |
| 29.    | สิทธิประโยชน์ (Rights & Benefits)                                  | 24 |
| 30.    | การลงทุน (Investment)                                              | 25 |
| 31.    | ข้อจำกัดหุ้นต่างด้าว (Foreign Limit)                               | 25 |
| 32.    | คณะกรรมการ (Management)                                            | 25 |
| 33.    | ผู้ถือหุ้นรายใหญ่ (Major Shareholders)                             | 26 |
| 34.    | ผู้ถือเอ็นวีดีอาร์รายใหญ่ในเอ็นวีดีอาร์ (Major NVDR Holders)       | 27 |
| 35.    | การขึ้นเครื่องหมาย (Trading Sign)                                  | 27 |
| 36.    | ข้อมูล CG Score (CG Score List)                                    | 27 |
| 37.    | ตารางเปรียบเทียบหลักทรัพย์ (All Securities Table)                  | 28 |
|        |                                                                    |    |
| เหตุกา | isai (Major Events)                                                | 29 |
| 38.    | ข้อมูลสิทธิประโยชน์ (Rights & Benefits)                            | 29 |
| 39.    | ขอมูลการให้สิทธิซอหุ่น (Subscription)                              | 30 |
| 40.    | หลักทรัพย์เข้าใหม่/เพิกถอน-หมดอายุ (New/Delisted-Expired)          | 31 |
| 41.    | การเพิ่ม-ลดทุน (Increased-Decreased Capital)                       | 31 |
| 42.    | การซือหุ้นคืน (Share Repurchase)                                   | 32 |
| 43.    | การขึ้นเครื่องหมาย (Trading Sign)                                  | 32 |
| 44.    | การเปลี่ยนแปลงพาร์ (PAR Change)                                    | 32 |
| 45.    | การเปลี่ยนแปลงชื่อ/ดลาด/หมวดอุตสาหกรรม (Name/Market/Sector Change) | 33 |
| ข้อมล  | บริษัทสมาชิก (Member)                                              | 34 |
| 46.    | ประวัติบริษัทสมาชิก (Member List)                                  | 34 |
| 47.    | ข้อมูลการซื้อขาย (Member Trading)                                  | 34 |
| 48.    | การจั๊ดอันดับ (Member Rank)                                        | 35 |
|        |                                                                    |    |
| ค้นหา  | หลักทรัพย์ (Stock Search)                                          | 36 |
| 49.    | Stock Screening                                                    | 36 |
| 50.    | DCA Simulation                                                     | 36 |
| ดวาบเ  | นายศัพท์ (Glossarv)                                                | 37 |
| แผนผั  | ึงเวบไซด์ (Sitemap)                                                | 37 |
| ถาม-ต  | อบ (FAOs)                                                          | 37 |
| ดาวน์โ | (``)<br>เหลด (Download)                                            | 37 |
| ภาคผ   | цэл                                                                | 38 |
| ภาด    | าผนวก 1: รายละเอียดของการแสดงผลข้อมูล                              | 38 |

# คู่มือการใช้งาน SETSMART

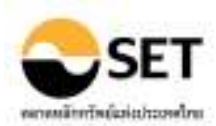

## <u>บริการระบบข้อมูล SETSMART</u>

SETSMART หรือ SET Market Analysis and Reporting Tool เป็นบริการรายงานข้อมูลสารสนเทศและ ข้อมูลซื้อขายหลักทรัพย์ของบริษัทจดทะเบียนในตลาดหลักทรัพย์แห่งประเทศไทย ซึ่งมีฟังก์ชั่นการใช้งานและ ฐานข้อมูลแตกต่างกันออกไปตามรูปแบบของบริการที่ท่านได้รับบริการอยู่ ทั้งนี้ ท่านสามารถอ่านรายละเอียดของ บริการ SETSMART ในรูปแบบต่างๆ จากเอกสารที่ทางตลท. จัดทำและเผยแพร่ที่หน้า Login ของบริการ SETSMART

## <u>ขั้นตอนในการเข้าสู่ระบบ SETSMART</u>

#### สำหรับท่านที่ใช้บริการ SETSMART Card

- 1. เข้าเวบไซต์ <u>http://www.setsmart.com/</u>
- 2. ใส่ user และ password ที่ได้จาก SETSMART Card
- 3. เมื่อ Login เข้าระบบเรียบร้อยแล้ว ที่มุมซ้ายด้านบนของหน้าจอจะปรากฏชื่อ User ID ของท่าน Service ที่ท่านใช้บริการอยู่ และวันที่หมดอายุ

หมายเหตุ: user และ password จาก SETSMART Card สามารถใช้งานได้นาน 3 เดือน นับจากวันที่ Login ครั้งแรก

#### สำหรับท่านที่ใช้บริการ SETSMART Standard/Professional/Advanced/Multi-Market

- ต่อ Modem มายังเบอร์โทร. 0-2645-5665, 0-2359-1045-1172 หรือ 0-2636-2828 (สำหรับบริษัท สมาชิกสามารถเข้าใช้บริการได้ผ่าน SETNET)
- เข้าเวบไซด์ <u>http://www.setsmart.set</u>
- 3. ใส่ user และ password ที่ได้รับจาก SETCallCenter
- 4. เมื่อ Login เข้าระบบเรียบร้อยแล้ว ที่มุมซ้ายด้านบนของหน้าจอจะปรากฏชื่อ User ID ของท่านและ Service ที่ท่านใช้บริการอยู่

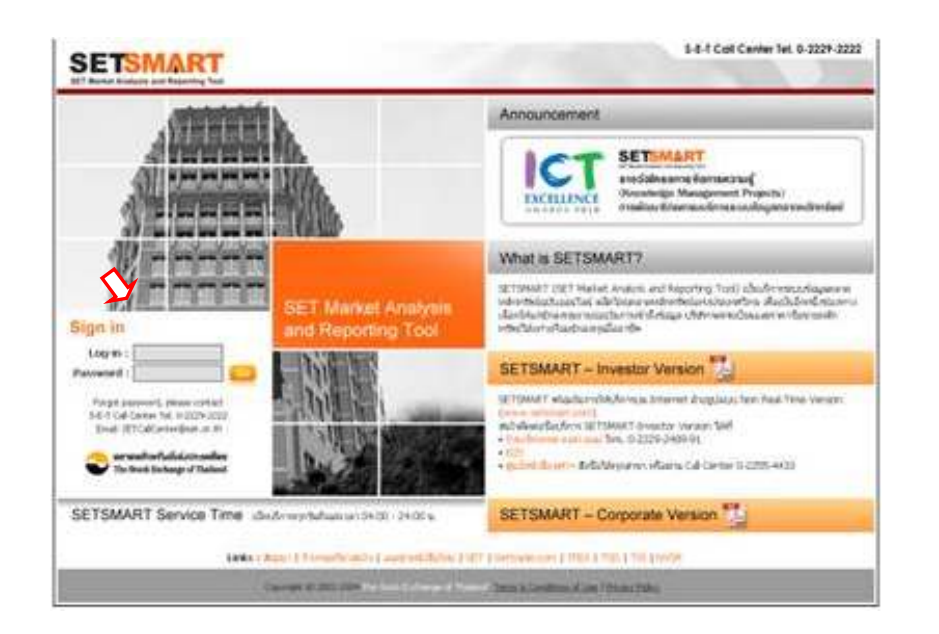

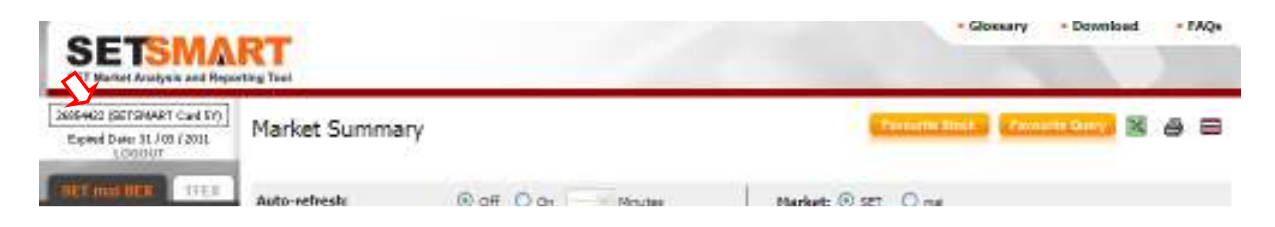

## <u>การเปลี่ยนรหัสผ่าน (Change Password)</u>

1. เลือก Change Password

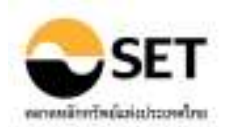

- ใส่รหัสผ่านเดิม (Old Password)
   ใส่รหัสผ่านใหม่ (New Password)
   ยืนยันรหัสผ่านใหม่ โดยพิมพ์รหัสใหม่ซ้ำ (Confirm new password)

| Change Passw<br>Please Insert Details                                                           | rord                                                                                   |
|-------------------------------------------------------------------------------------------------|----------------------------------------------------------------------------------------|
| User ID*                                                                                        | pen_c                                                                                  |
| Old Password*                                                                                   |                                                                                        |
| New Password*                                                                                   |                                                                                        |
| Confirm new password*                                                                           |                                                                                        |
| * one and data                                                                                  | ok reset                                                                               |
| required data                                                                                   |                                                                                        |
| Password Policy<br>1. New paceword chould<br>2. Password must not be<br>3. Password must be 8-1 | be different from the old one.<br>the login name or its reverse.<br>o characters long. |

## <u>การเปลี่ยนภาษา (Change Language)</u>

- เลือก 🔲 เพื่อเปลี่ยนรปแบบการแสดงผลให้เป็นภาษาไทย
- เลือก 🚟 เพื่อเปลี่ยนรูปแบบการแสดงผลให้เป็นภาษาอังกฤษ

## การถ่ายโอนข้อมูลไปยัง MS Excel

เลือก 📓 ข้อมลที่แสดงบนหน้าจอ จะถกถ่ายโอนไปยังโปรแกรม MS Excel -

## การ<u>สั่งพิมพ์ข้อมูลบนหน้าจอ</u>

เลือก 🖨 โปรแกรมจะทำการจัดรูปแบบข้อมูลที่จะพิมพ์ให้ดูก่อนใน Browser ก่อนการพิมพ์ -

## การค้นหารายชื่อย่อหลักทรัพย์ (Look up)

- 1. เลือก 🚾 เพื่อเปิดโปรแกรมหน้า Symbol Lookup
- 2. ใส่เงื่อนไขการค้นหาในช่องค้นหาด้วยชื่อ บริษัท (Company) หรือชื่อย่อหลักทรัพย์ (Symbol) หรือกลุ่ม อุตสาหกรรม (Industry/Sector)
- เลือก <sup>▶</sup><sup>CO</sup> โปรแกรมจะแสดงชื่อย่อหลักทรัพย์ทั้งหมดตามเงื่อนไขที่เลือก
- 4. เลือก <u>select</u> ชื่อย่อหลักทรัพย์ที่ต้องการ โปรแกรมจะนำชื่อย่อหลักทรัพย์ไปแสดงผลในช่อง Symbol

| Company            | บ้าน        |        | Symbol |                 |        |
|--------------------|-------------|--------|--------|-----------------|--------|
| Industry/Sector    | All         | ~      |        |                 |        |
|                    | ▶ GO        |        |        |                 |        |
| Compan             | y           | Symbol | Market | Industry/Sector | Select |
| BANPU PUBLIC COMPA | ANY LIMITED | BANPU  | SET    | RESOURC/ENERG   | Select |

#### การใช้งาน Quick Period

้เป็นฟังก์ชั่นที่ใช้เลือกช่วงเวลา เมื่อคลิกช่วงเวลาที่ต้องการ ระบบจะแสดงข้อมลทันที โดยมีรายละเอียด ของแต่ละช่วงเวลาดังนี้

- 1 วันย้อนหลัง (เฉพาะวันทำการ) 1D
- 5 วันย้อนหลัง (เฉพาะวันทำการ) 5D
- 3 เดือนย้อนหลัง (นับตามปีปฏิทิน) 3M
- 6 เดือนย้อนหลัง (นับตามปีปฏิทิน) 6M
- 1 ปีย้อนหลัง (นับตามปีปฏิทิน) 1Y
- 3 ปีย้อนหลัง (นับตามปีปฏิทิน) 3Y
- 6Y - 6 ปีย้อนหลัง (นับตามปีปฏิทิน)
- ข้อมูลตั้งแต่วันทำการแรกของปี ถึงปัจจุบัน YTD

Period : 3M 6M 1Y 3Y YTD

-**To** 18/04/2011 Daily 18/04/2011

- ใช้ได้เฉพาะบางเมนเท่านั้น หมายเหต

<u>การใช้งาน Add/Remove Column</u>

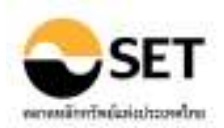

เป็นฟังก์ชั่นที่ใช้ในการเพิ่ม/ลด การแสดงผลข้อมูลตามคอลัมน์ โดยสามารถเลือกคอลัมน์ที่ต้องการและ จัดลำดับการแสดงข้อมูลได้

- 1. คลิกลูกศรที่ชื่อคอลัมน์
- 2. เลือก Add or Remove Columns
- 3. คลิกเมาส์เพื่อทำเครื่องหมายเลือกคอลัมน์ที่ต้องการ
- 4. คลิกเมาส์ที่คอลัมน์แล้วลากไปวางยังตำแหน่งที่ต้องการ (ถ้าต้องการ)

|    |            | Trading |       |       |                                          |             |                    | DIST.             | Suches |                                                                                                    |
|----|------------|---------|-------|-------|------------------------------------------|-------------|--------------------|-------------------|--------|----------------------------------------------------------------------------------------------------|
|    | Symbol     | -       | tligh | tom   | Oese                                     | 45 Change . | ('000 Shares)      | Value<br>(FLRaht) | (V)    | Treding (Prov                                                                                                    |
| I. | UTAEDOCA - | 0.82    | 1,71  | 0.90  | :1.47                                    | 103.1       | 1 Sert Ascending   |                   | 121    | Trading 1Hph                                                                                                    |
| 2  | 11         | 0.01    | 0.02  | 0.01  | 0.02                                     | 100         | 21 Sert Descanding |                   | 101    | Trading (Low                                                                                                    |
| 3  | STAR OF    | 0.02    | 0.05  | 0.02  | 0.04                                     | 100.1       | A                  |                   | 101    | Tradian (Cose                                                                                                    |
| ÷  | HINTS .    | 0.28    | 0.72  | 0.30  | 0.55                                     | 100         | Add or Remove      | Colorne . P       | 100    | Too Boo in Change                                                                                                    |
| 1  | ALC: NO.   | 0.01    | 0.03  | 0.01  | 0,02                                     | IDO DE      | 291,970.30         | 5.26              | 101    | stading i michorge                                                                                                    |
| 6  | 50,098.4   | 1.40    | 2.64  | 1.42  | 2.46                                     | 75.7        | t 94,972.70        | 397.76            | 12     | Trading (Tolone (000 Shares)                                                                                                    |
| ÷, | OPPORE     | 1.68    | 2,90  | 1,68  | 2.80                                     | 86.6        | 125,640.10         | 251.80            | 01     | Trading ( value (ht Bahk)                                                                                                    |
| 8  | HEC.       | 15.00   | 28.00 | 17,50 | 24,90                                    | 66-0        | 1,360.50           | 29,17             | (四)    | Statistics (Market Cap. (M.Bahl)                                                                                                    |
| 8  | SALWER!    | 0.58    | 1.21  | 0.58  | 0.95                                     | 63.7        | 1,532,507.60       | 1,294.51          | 101    | Statistics (P/E* (Times)                                                                                                    |
| 8  | CALLAR A   | 0.92    | 1.56  | 0.91  | 1.90                                     | 63.0        | 13,325.90          | 15.49             | 101    | Statistics (P.E) (Tines)                                                                                                    |
| ŧ. | SEL SUL    | 0.67    | L.16  | 0.68  | 3.04                                     | 55.2        | 25,091.90          | 20.35             | 001    | Statictics (Switers Veld N)                                                                                                    |
| 10 |            |         | 0.000 |       | 1.1.1.1.1.1.1.1.1.1.1.1.1.1.1.1.1.1.1.1. |             |                    |                   | 12.7   | Support of the second second s |

## หมายเหตุ - ใช้ได้เฉพาะบางเมนูเท่านั้น

#### <u>ฟังก์ชั่น Favorite Stock</u>

เป็นฟังก์ชั่นที่ใช้สำหรับบันทึกชื่อย่อหลักทรัพย์ที่ใช้ประจำ หรือกลุ่มของหลักทรัพย์ที่ต้องการใช้ โดย สามารถเรียกกลุ่มของหลักทรัพย์ที่บันทึกไว้มาใช้ได้ทันที (บันทึกได้สูงสุด 5 รายการ)

#### วิธีการบันทึกชื่อย่อหลักทรัพย์ (Favorite Stock)

- 1. เลือก Favourite Stock เพื่อเปิดใช้ฟังก์ชั่น Favorite Stock
- 2. เลือก "เพิ่ม/Add″
- 3. เลือกวิธีการบันทึก "บันทึก 10 หุ้น/Enter 10 Stocks" หรือ "คัดเลือกจากเงื่อนไข/Stock Screening"
- 4. ใส่ชื่อที่ต้องการบันทึกในช่อง ``ชื่อ/Name"
  - กรณีบันทึก 10 หุ้น: ใส่ชื่อย่อหลักทรัพย์ที่ต้องการ
- 5. เลือก <sup>Save</sup> เพื่อบันทึกข้อมูล

| Favorite Stock          |                     |          |             |        |          |   |
|-------------------------|---------------------|----------|-------------|--------|----------|---|
| Add                     | t dit               |          |             |        |          |   |
| Bater 10 Stocks         | Stock Screening     |          |             |        |          |   |
| Name Percette Stock 1:7 | TT, PTTEP, BANPU, B | CP, ESSO |             | mune   | 2 Descer |   |
| T DLL                   | 9 2. PTTEP          | - 3. BA  | PU 94       | 4. 809 | 5. ESSÓ  | Q |
| 6.                      | 9 7.                | # [      | 19          | 9.     | 10.      |   |
|                         |                     | 2        | Cont of the |        |          |   |

วิธีการเรียกใช้งาน (Favorite Stock)

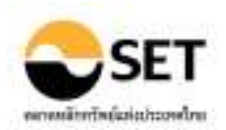

- 1. ในเมนูฟังก์ชั่น ที่หัวข้อ View by เลือก Favorite Stock
- เลือกชื่อของกลุ่มข้อมูลที่ได้บันทึกไว้แล้วใน Drop-down
- 3. เลือก 📧 โปรแกรมจะแสดงชื่อย่อหลักทรัพย์ทั้งหมดตามเงื่อนไขที่เลือก

### <u>ฟังก์ชั่น Favorite Query</u>

เป็นฟังก์ชั่นที่ใช้บันทึกเงื่อนไขของการเรียกดูข้อมูล ซึ่งโปรแกรมจะบันทึกรายละเอียดทั้งหมด เช่น หน้า เมนูที่เลือก เงื่อนไขการแสดงผล กลุ่มของหลักทรัพย์ และช่วงเวลาที่ใช้ เป็นต้น โดยสามารถเรียกเงื่อนไขต่างๆที่ บันทึกไว้มาใช้ได้ทันที (บันทึกได้สูงสุด 10 รายการ)

#### วิธีการบันทึกเงื่อนไขการเรียกดูข้อมูล (Favorite Query)

- 1. กำหนดเงื่อนไขต่างๆในหน้าที่ต้องการบันทึกให้เรียบร้อย
- 2. เลือก Favounte Query เพื่อเปิดใช้ฟังก์ชั้น Favorite Query
- 3. เลือก "บันทึก/Save"
- 4. ใส่ชื่อที่ต้องการบันทึกในช่อง "ชื่อ/Name"
- 5. เลือก <sup>Save</sup> เพื่อบันทึกข้อมูล

## วิธีการเรียกใช้งาน (Favorite Query)

- 1. เลือก Favourite Query เพื่อเปิดใช้ฟังก์ชั่น Favorite Query
- 2. เลือก "เรียกใช้/Select"
- 3. เลือกชื่อของกลุ่มข้อมูลที่ได้บันทึกไว้แล้วใน Drop-down
- 4. เลือก **เ**ดือง เพื่อให้แสดงหน้าและข้อมูลที่ได้บันทึกไว้

| Favorite Query     |                                   |   |
|--------------------|-----------------------------------|---|
| Select             | Save Query                        |   |
| Select from Favo   | rite Query Lists                  |   |
| Historical Trading | g, Adjusted Price, Graph, PTT, 1Y | ~ |
|                    | Load Close Window Delete          |   |
| *Max 10 lists      |                                   |   |

หมายเหตุ: Favorite Stock และ Favorite Query สำหรับเวอร์ชั่น Advance, Multi-Market และ Enterprise เท่านั้น

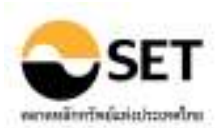

## วิธีการใช้งานของแต่ละเมนูฟังก์ชั่น

## ข้อมูล ณ. ขณะเวลาซื้อขาย (Real-time Data)

#### <u>1. สรุปภาพรวม (Market Summary)</u>

แสดงสรุปภาพรวมของตลาดหลักทรัพย์ พร้อมทั้งกราฟข้อมูล และข้อมูลสถิติล่าสุด ในช่วงเวลาทำการ ชื้อขาย

- คลิก Auto-refresh เพื่อกำหนดให้ระบบอัพเดทข้อมูลโดยอัตโนมัติ
- คลิก Market เพื่อเลือกข้อมูลที่นำมาแสดงผล
- คลิก SET Index, SET50 Index, SET100 Index เพื่อการแสดงผลกราฟ
- คลิก Export to Graph Data เพื่อถ่ายโอนข้อมูลไปยัง MS Excel

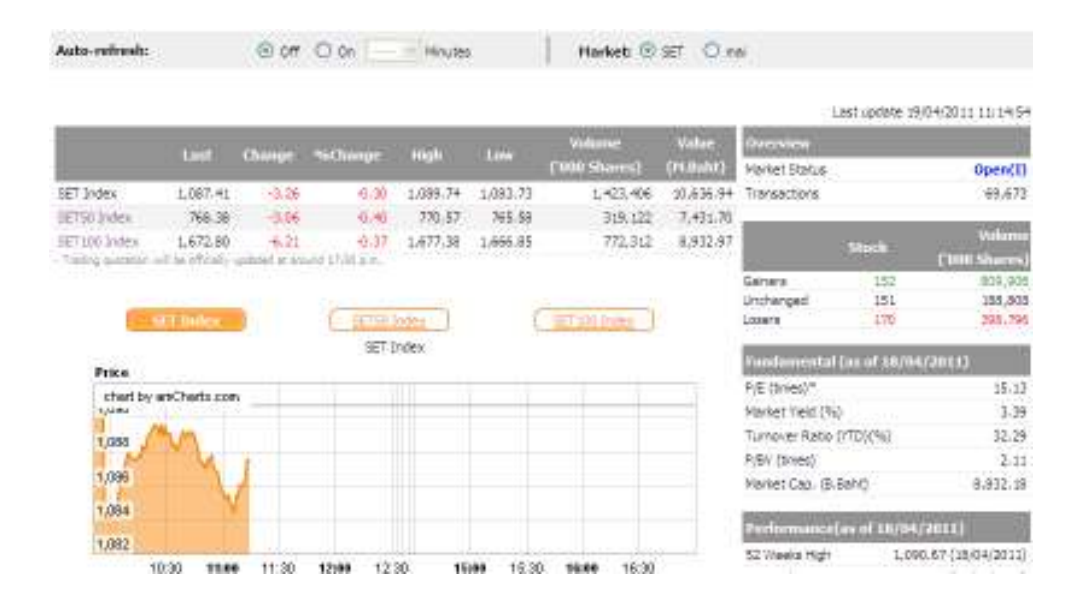

## <u> 2. ดัชนีหมวดอุตสาหกรรม (Indices)</u>

แสดงดัชนีรายกลุ่มอุต<sup>์</sup>สาหกรรม ปริมาณและมูลค่าการซื้อขายของแต่ละกลุ่มอุตสาหกรรม พร้อมทั้งกราฟ ข้อมูล ในช่วงเวลาทำการซื้อขาย

- คลิก Auto-refresh เพื่อกำหนดให้ระบบอัพเดทข้อมูลโดยอัตโนมัติ
- คลิก ชื่อย่อกลุ่มอุตสาหกรรมที่กราฟ เพื่อแสดงข้อมู<sup>้</sup>ลเปรียบเทียบ
- คลิก Display เพื่อเลือกรูปแบบการแสดงผลของข้อมูลในตาราง
- คลิก ชื่อย่อกลุ่มอุตสาหกรรมที่ตารางข้อมูล เพื่อแสดงข้อมูลหลักทรัพย์ที่อยู่ในกลุ่มอุตสาหกรรม

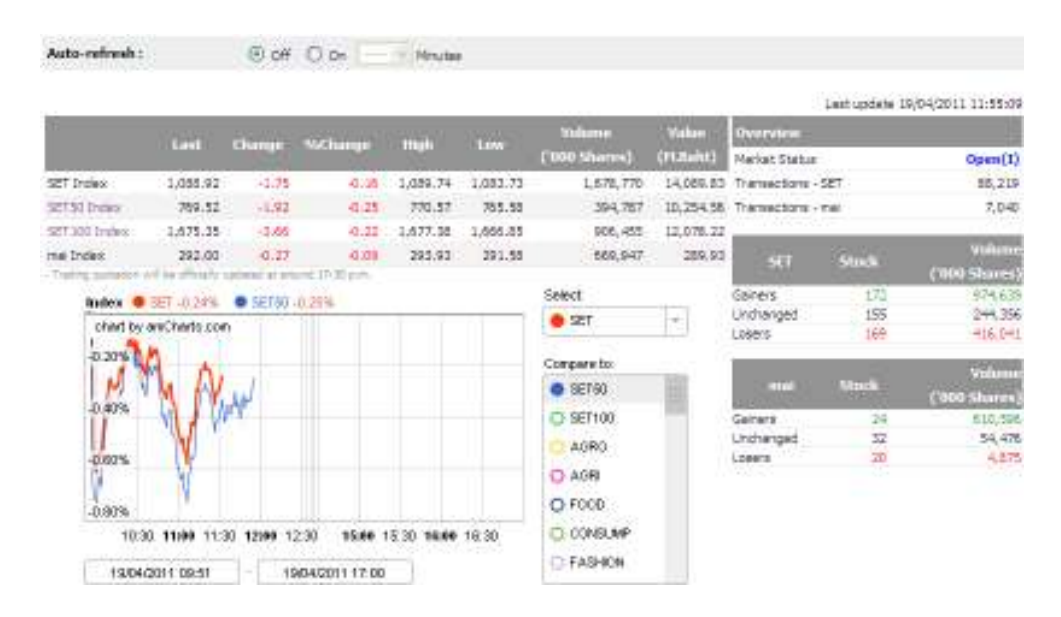

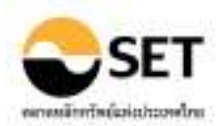

#### 3. Heatmap

แสดงดัชนีรายกลุ่มอุตสาหกรรม และราคาหลักทรัพย์ในแต่ละกลุ่มอุตสาหกรรม ในรูปแบบของ Heatmap ในช่วงเวลาทำการซื้อขาย

- คลิก Auto-refresh เพื่อกำหนดให้ระบบอัพเดทข้อมูลโดยอัตโนมัติ
- คลิก Market เพื่อเลือกข้อมูลที่นำมาแสดงผล
- คลิกที่หมวดอุตสาหกรรม เพื่อแสดงราคาหลักทรัพย์ในแต่ละกลุ่มอุตสาหกรรม

| Auto-refresh: | ® of U   | De • Meute | 6) ()   | Markets * SET | 🖙 mai               |                         |                     |
|---------------|----------|------------|---------|---------------|---------------------|-------------------------|---------------------|
|               |          |            |         | Last update   | 36/12/2014 14:33:35 |                         |                     |
|               | Lot      | Chaoge     | %change | High          | Low                 | Volume<br>(1000 Shares) | Valke:<br>(H.Salet) |
| SET Ordex     | 3,487.75 | +3.03      | +0.26   | 1,500.90      | 1,403.37            | 5,029                   | 201.58              |
| 18720 Jushu   | 975.46   | +4300      | +0.49   | 955.49        | 985.45              | 722                     | 56.69               |
| SET200 Index  | 2,168.66 | +8.07      | +0.37   | 2,292,40      | 2,150,66            | 1,615                   | 62.44               |
| SETHER Index  | 3,178.67 | +2.39      | +0.30   | 1,201/64      | 2,170.35            | 135                     | 44.29               |
| mai Indes     | 739.37   | -0.63      | -3.09   | 754,31        | 736.95              | 423                     | 2.53                |

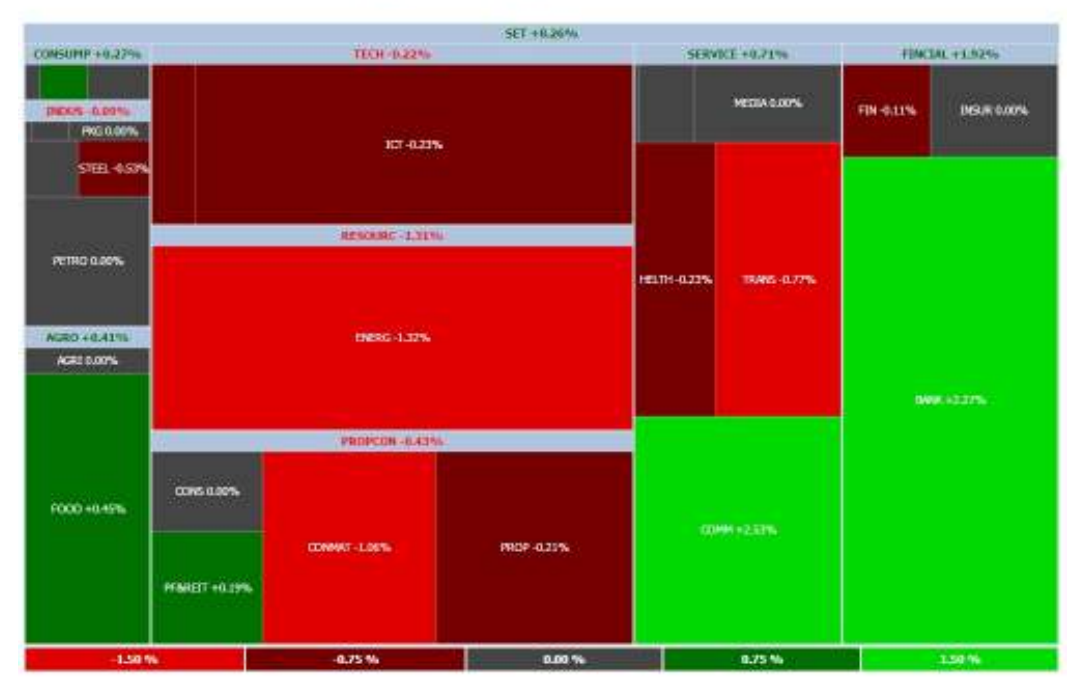

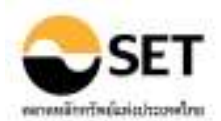

#### <u>4. ราคารายหลักทรัพย์ (Stock Quotation)</u>

แสดงราคาหลักทรัพย์ในช่วงเวลาทำการซื้อขาย โดยผู้ใช้สามารถกำหนดรูปแบบการแสดงผลได้ด้วย

- ตนเอง
- 1. เลือกรูปแบบการแสดงผล
  - Index/Industry/Sector แสดงราคาหลักทรัพย์ แยกตามดัชนี หรือกลุ่มอุตสาหกรรม
  - Type of Securities
- ร แสดงราคาหลักทรัพย์ แยกตามประเภทของหลักทรัพย์ แสดงราคาหลักทรัพย์ แยกตามกระดานซื้อขาย
  - Trading Board
- แสดงราคาหลักทรัพย์รายดัว โดยการใส่ชื่อย่อหลักทรัพย์ที่ต้องการ
- Enter Symbol
   Favorite Stock
  - แสดงราคาหลักทรัพย์ ตามที่ได้บันทึกไว้แล้ว
- 2. เลือกกลุ่มของหลักทรัพย์หรือใส่ชื่อย่อหลักทรัพย์ที่ต้องการให้แสดงผล
- 3. คลิกปุ่ม Go

#### เพิ่มเติม - คลิก Auto-refresh เพื่อกำหนดให้ระบบอัพเดทข้อมูลโดยอัตโนมัติ

- คลิก หัวตาราง เพื่อจัดเรียงลำดับของข้อมูล Symbol, %Chg, Volume, Value
- คลิก ชื่อย่อหลักทรัพย์ เพื่อเรียกดูข้อมูลรายหลักทรัพย์ได้
- คลิก Export to Graph Data เพื่อถ่ายโอนข้อมูลไปยัง MS Excel (กรณี Enter Symbol)
- เลือก Go to เพื่อเรียกดูข้อมูลของแต่ละกลุ่มอุตสาหกรรมได้ง่ายขึ้น (ถ้ามี)

|                 | 1000      | 100    |                | 1.10.10  | 1.5.1    | Contraction of the local division of the | Contraction of the local division of the local division of the loc |
|-----------------|-----------|--------|----------------|----------|----------|------------------------------------------|----------------------------------------------------------------------------------------------------|
|                 | 146       | Change | <b>WChange</b> | ring/h   | 100      | (100 Shares)                             | (M.BAN)                                                                                                    |
| IET Index       | 1,475.49  | -25.41 | -2.42          | 1,494.10 | 1,175.99 | 50,638,761                               | 102,682.0                                                                                                    |
| ACTOR Pages     | 069.40    | -10,00 | -1.70          | 994.03   | 902,67   | 2,410,750                                | 65,013.00                                                                                                    |
| antitico linden | 2,185.67  | -45.22 | -2.03          | 2,201.17 | 2,029.78 | 4,896,587                                | 79,007.80                                                                                                    |
| attent leader   | 1,335.44  | -27.85 | -7.57          | 1,150.14 | 1,058.87 | 802,797                                  | 29,304.5                                                                                                    |
| mail Drubec     | 90,089    | -57.50 | -5.15          | 712.48   | 007,54   | 1,755,978                                | 5,335.00                                                                                                    |
| View By :       | Enter Sto | dk 🔹   |                |          |          |                                          |                                                                                                    |

## 5. หลักทรัพย์ที่มีการขึ้อขายสูงสุด (Most Active)

แสดงราคาของหลักทรัพย์ 10 อันดับแรกที่มีการซื้อขายสูงสุด จันอันดับตามปริมาณการซื้อขาย มูลค่าการ ซื้อขาย ราคาปรับตัวเพิ่มขึ้นสูงสุด และราคาปรับตัวลดลงสูงสุด ในช่วงเวลาทำการซื้อขาย

- 1. เลือกประเภทของหลักทรัพย์
- 2. เลือกกระดานซื้อขาย
- 3. คลิกปุ่ม Go

เพิ่มเติม - คลิกที่ Link ด้านบนตารางแสดงผล เพื่อแสดงการจัดอันดับ 50 อันดับแรก

- คลิกที่ Auto-refresh เพื่อกำหนดให้ระบบอัพเดทข้อมูลโดยอัตโนมัติ
  - คลิกที่ Market เพื่อเลือกข้อมูลที่นำมาแสดงผล
  - คลิกที่ ชื่อย่อหลักทรัพย์ เพื่อเรียกดูข้อมูลรายหลักทรัพย์ได้

| Type of Securities | Common Stocks | • |
|--------------------|---------------|---|
|                    | Go            |   |

Most Active (Top10) | Top 50 Most Active Value | Top 50 Most Active Volume | Top 50 Gainers | Top 50 Losers

| Top 10 Most Ac | tive Value          |        | Top 10 Gainer | s       |        |                        |       |        |         |
|----------------|---------------------|--------|---------------|---------|--------|------------------------|-------|--------|---------|
| Symbol         | AOM Value<br>(Baht) | Last   | Change        | %Change | Symbol | AOM Volume<br>(Shares) | Last  | Change | %Change |
| PTT            | 7,642,298,500.00    | 314.00 | -16.00        | -4.85   | BTNC   | 100                    | 34.25 | +7.75  | +29.25  |
| TRUE           | 7,355,094,040.00    | 11.60  | -0.20         | -1.69   | PRG    | 1,800                  | 13.20 | +1.20  | +10.00  |
| KBANK          | 4,351,802,500.00    | 238.00 | +2.00         | +0.85   | DRACO  | 27,000                 | 4.48  | +0.22  | +5.16   |

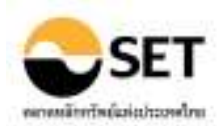

#### ข้อมูลในอดีต (Historical Data)

#### <u>6. สถิติภาพรวมของตลาด (Market Statistics)</u>

แสดงสถิติภาพรวมของตลาดหลักทรัพย์ย้อนหลัง แยกตาม SET, mai, BEX โดยสามารถดูข้อมูลเป็นราย ปี รายเดือน และรายวันได้

- เลือกตลาด
- คลิก ปีที่ต้องการ สำหรับการแสดงข้อมูลของปีนั้นๆ (โดยแสดงข้อมูลเป็นรายเดือน)
- คลิก เดือนที่ต้องการสำหรับการแสดงข้อมูลของเดือนนั้นๆ (โดยแสดงข้อมูลเป็นรายวัน)

| Market: # SET 0 1<br>Period 2000 • To [ | na 😳 BEX<br>2014 • |          |          |          |          |
|-----------------------------------------|--------------------|----------|----------|----------|----------|
| (Ac-of x2/32/310+0)                     | 2010               | 2011     | 3012     | 2017     | 2814     |
| Harlot Data of SET<br>SET Index         |                    | inche I  |          |          | 00.00    |
| - Close                                 | 1,032.76           | 1,025.32 | 1,293,93 | 1,298.71 | 1,514.95 |
| - High                                  | 1,049.79           | 1,344.14 | 1,397.19 | 1,643.43 | 1,000.16 |
| - Loné                                  | 665.20             | 055.45   | 1,036.21 | 3,275.76 | 1,234.62 |

## <u>7. การจัดอันดับ (Top Ranking)</u>

แสดงการจัดอันดับหลักทรัพย์ตามเงื่อนไขที่ต้องการ เช่น การเปลี่ยนแปลงของราคา ปริมาณการซื้อขาย มูลค่าตามราคาตลาด ค่าสถิติ ฯลฯ ภายในช่วงเวลาที่กำหนด

- เลือกประเภทของหลักทรัพย์
- 2. เลือกกลุ่มของหลักทรัพย์ที่ต้องการให้แสดงผล
- 3. เลือกตลาด (ถ้ามี)
- 4. เลือกช่วงเวล ้าที่ตั้องการ
- 5. คลิกปุ่ม Go

เพิ่มเติม - คลิกที่ หัวตาราง เพื่อจัดเรียงลำดับของข้อมูลได้

- คลิกที่ Add/Remove Columns เพื่อเพิ่ม/ล<sup>ิ</sup>ดข้อมูลสำหรับการแสดงผลได้
- คลิกที่ <u>Set to Default</u> เพื่อกลับสู่การแสดงผลตั้ง<sup>์</sup>ต้น
- คลิกที่ ชื่อย่อหลักทรัพย์ เพื่อเรียกดูข้อมูลรายหลักทรัพย์ได้

| View By :       | Type of 5        | Securities  | ¥.        |            |                   |                |          |                                                                                                    |         |
|-----------------|------------------|-------------|-----------|------------|-------------------|----------------|----------|----------------------------------------------------------------------------------------------------|---------|
|                 | 41.              |             |           | 4          |                   |                |          |                                                                                                    |         |
|                 | Flarket          | • set (     | mat O     | ALL (SET   | (tern+            |                |          |                                                                                                    |         |
| Period          |                  | 27. 21 d    |           | 1          | Maria and Andrews |                | 100      |                                                                                                    |         |
|                 | Dely             | 14          | 01/01/20  | 11         | Te 180            | 42011          | - i+     |                                                                                                    |         |
|                 | Ou l             |             |           |            |                   |                |          |                                                                                                    |         |
|                 |                  |             |           |            |                   |                |          |                                                                                                    |         |
| CTI OTO A COM P | Contract, et al. | 1.717.74.74 | z artinai | p stillers | ra diama          |                | 4        |                                                                                                    | -       |
| Scentral        | Print            | 100         | 224       | iner.      | S Charge          | Wataran        | VIAN     | U Swibel                                                                                                    | 0010021 |
|                 |                  |             |           |            | in change -       | ('000 Shares)  | (HEBabt) | Trading: Prior                                                                                                    | 11(152) |
| 1 1111          | 0.45             | 1.45        | 0.45      | 1.38       | 387. <u>\$</u>    | Sart Atombrig  |          | (III) Trading (High                                                                                                    |         |
| 2 11            | 1.35             | 4.00        | 1.31      | 3.32       | 145. 21           | SartDepartire  | a -      | Trading : Low                                                                                                    | 4.5     |
| 3 (LA2921)      | 0.50             | 1.23        | 0.40      | 0.95       | 10.2              |                |          | Trading   Oose                                                                                                    | 1.1     |
| + HC            | 24.00            | 28.00       | 13.50     | 26.90      | 774               | App or Rentshe | Laumn    | Trading 1% Chance                                                                                                    | 11.6    |
| 1 55-           | 1.43             | 2,40        | 1,40      | 2.40       | \$7,03            | 1,049,715.40   | 2,080.19 | The second second secon | 0.53    |
| € <u>SSWI</u>   | 0.13             | 0.36        | 0.17      | 0.30       | 65.67             | 3,074,888.20   | 793.34   | (in training (volume (000 shares)                                                                                                    | 1       |
| 7 8.1           | 17.90            | 23.50       | 16.70     | 28.50      | 55.67             | 134,593.90     | 2,819.99 | Trading ( value (M.Baht)                                                                                                    | 7.5     |
| R PAE           | 1.03             | 2,00        | 1.00      | 1.70       | 45.05             | 939.982.60     | 1.534.21 | Statistics ( Market Car. (M.Saht)                                                                                                    | 1       |
| 9 55            | 2,44             | 4.00        | 2,02      | 4.00       | 02,03             | 1.10           | 0.00     | Statistics (P/E* (Times)                                                                                                    | 0.5     |
| 20 HERRICH      | 1.10             | 2.32        | 0.90      | 1.60       | 63.64             | 1,494,802,90   | 2,631,05 | III Statistics (2.6) (Trush                                                                                                    |         |

หมายเหตุ

- สำหรับเวอร์ชั่น Advance และ Multi-Market จัดอันดับโดยการเลือกตามกลุ่มของหลักทรัพย์ และตลาดได้

- สำหรับเวอร์ชั่นอื่นๆ ไม่สามารถจัดอันดับโดยการเลือกตามกลุ่มของหลักทรัพย์และตลาดได้

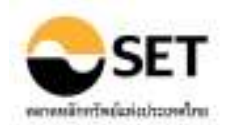

#### 8. การขึ้อขายแยกตามกลุ่มผู้ลงทุน (Investor Type)

#### แสดงปริมาณและมูลค่าการซื้อขายหลักทรัพย์แยกตามกลุ่มผู้ลงทุน ภายในช่วงเวลาที่กำหนด

- 1. เลือกตลาด
- 2. เลือกช่วงเวลาที่ต้องการ
- 3. คลิกปุ่ม Go

## เพิ่มเดิม - คลิกที่ Volume เพื่อแสดงข้อมูลเฉพาะปริมาณการซื้อขาย

- คลิกที่ Value เพื่อแสดงข้อมูลเฉพาะมูลค่าการซื้อขาย
- คลิกที่ All เพื่อแสดงข้อมูลป<sup>ั</sup>ริมาณและ<sup>ั</sup>มูลค่าการซื้อขาย

| Period | 0.00 m 2 m 1 z m               |  |
|--------|--------------------------------|--|
|        | Daly 🚽 0104/2011 Te 18/04/2011 |  |
|        |                                |  |

## 9. ข้อมูลหมวดอุตสาหกรรม (Historical Indices)

์ แสดงค่าดัชนีอุตสาหกรรม และข้อมูลที่น่าสนใจ (Highlight) ของอุตสาหกรรมในกลุ่มต่างๆ เช่น ค่าทาง สถิติ ดัวเลขทางการเงิน อัตราส่วนทางการเงิน ฯลฯ ภายในช่วงเวลาที่กำหนด

- 1. เลือกดัชนีหรือกลุ่มอุตสาหกรรม
- 2. เลือกรูปแบบการแส่ดงผล
  - Trading & Statistics
    - Graph
    - Highlight
- 3. เลือกลักษณะของข้อมูล (ถ้ามี)
- 4. เลือกช่วงเวลาที่ต้องการ
- 5. คลิกปุ่ม Go

ข้อมูลกราฟ ข้อมูล Highlight

ข้อมูลราคาและสถิติที่สำคัญ

- เพิ่มเติม คลิกที่ หัวตาราง เพื่อจัดเรียงลำดับของข้อมูลได้
  - คลิกที่ Add/Remove Columns เพื่อเพิ่ม/ล<sup>ั</sup>ดข้อมูลสำหรับการแสดงผลได้
    - คลิกที่ <u>Set to Default</u> เพื่อกลับสู่การแสดงผลตั้งตัน

| Sector:           | SET               |                  | *                   |               |         |            |       |                         |                   |                        |                 |                    |
|-------------------|-------------------|------------------|---------------------|---------------|---------|------------|-------|-------------------------|-------------------|------------------------|-----------------|--------------------|
| Display :         | Trade             | ng 8. Statistics | Υ.                  |               |         |            |       |                         |                   |                        |                 |                    |
|                   | Price             | Index            | ~                   |               |         |            |       |                         |                   |                        |                 |                    |
| Period :          | 23                | য় সা সা         | en m m              | <u></u>       |         |            | _     |                         |                   |                        |                 |                    |
|                   | Delly             | *                | 01/04/201           | 1 128         | To      | 18/04/2011 | 1000  | 1                       |                   |                        |                 |                    |
|                   | Go                |                  |                     |               |         |            |       |                         |                   |                        |                 |                    |
| Such   tishis     | ba .              |                  |                     |               |         |            |       |                         |                   |                        |                 |                    |
|                   |                   |                  |                     |               |         |            |       |                         | Vok               | ime                    | Value           |                    |
| Summar            |                   | Index            | Date                |               |         | Summ       |       | Transaction             | ('000 S           | ihares)                | (H.8aht)        |                    |
| High (Clos        | e)                | 1,090.67         | 18/04/201           | 1             |         | 8 Day      | 6     | 1,626, 103              | 39                | ,674,461.46            | 288,19          | 1.92               |
| Low (Close        | e)                | 1,064,35         | 01/04/201           | 1             |         | Avera      | ge    | 203,263                 | 3 4               | ,959,307.68            | 36,02           | 3.99               |
|                   |                   |                  |                     |               |         | High       | 1     | 280,950                 | ) 8               | ,306,368.52            | 48,33           | 8.90               |
|                   |                   |                  |                     |               |         | (Date      | 9     | (01/04/2011)            | ) (               | 01/04/2011)            | (01/04/2        | 011)               |
|                   |                   |                  |                     |               |         | Low        |       | 152,54                  | 2 2               | ,739,512.61            | 25,80           | 5.84               |
|                   |                   |                  |                     |               |         | (Date      | 9     | (12/04/2011)            | ) (               | (12/04/2011)           | (11/04/2        | 011)               |
| Trading   Price I | ndex              |                  |                     |               |         |            |       |                         |                   |                        |                 |                    |
| Set to default 1  | Click on function | at column nam    | e to sort result or | add/venione o | (unnulo |            |       |                         | Remark : Volum    | e. Value include Com   | mon Stocks an   | d Ponsign St       |
|                   |                   |                  |                     |               | Trading |            |       |                         |                   | 3                      | tatistics       |                    |
| Date              | Prior             | Open             | High                | Low           | Clove   | Chg.       | %Chg. | Volume<br>('000 Shares) | Value<br>(H.Baht) | Harket<br>Cap.(H.8aht) | P/E*<br>(Times) | Dividen<br>Yield(% |
| 18/04/2011        | 1,084,91          | 1.097.92         | 1,092,14            | 1,094,79      | 1,090,6 | 7 5.36     | 0.53  | 3 598 009 84            | 34 295 82         | B 832, 177, 60         | 15.13           | 3                  |

หมายเหตุ

- สำหรับเวอร์ชั่น Advance และ Multi-Market ใช้ได้ทุกฟังก์ชั่น

- สำหรับเวอร์ชั่น Card 3Y, Card 5Y, Professional และ Enterprise ไม่สามารถดูค่า TRI และ Beta
- สำหรับเวอร์ชั่น Card 3Y, Card 5Y ไม่สามารถเรียกใช้ฟังก์ชั่น Highlight

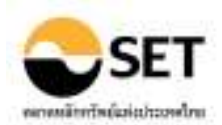

#### 10. ข้อมลเปรียบเทียบหมวดอุตสาหกรรม (Sector Comparison)

้แสดงข้อมลเปรียบเทียบของแต่กลุ่มอดสาหกรรมด่างๆ เช่น การเปลี่ยนแปลงของดัชนี ปริมาณและมลค่า การซื้อขาย ค่าทางสถิติ ตัวเลขทางการเงิน อัตราส่วนทางการเงิน ฯลฯ ภายในช่วงเวลาที่กำหนด

- 1. เลือกข้อมลที่ต้องการเปรียบเทียบ
- 2. เลือกรปแ<sup>้</sup>บบการแสดงผล
- 3. เลือกลักษณะของข้อมล (ถ้ามี)
- 4. เลือกช่วงเวลาที่ต้องก<sup>้</sup>าร
- 5. คลิกป่ม Go

| Comparison Type :<br>Display : | Trac                                     | sty Group                      | *                                              |                                   |                             |        |                                                             |                |                                                       |                |                                                  |                              |                                             |                        |
|--------------------------------|------------------------------------------|--------------------------------|------------------------------------------------|-----------------------------------|-----------------------------|--------|-------------------------------------------------------------|----------------|-------------------------------------------------------|----------------|--------------------------------------------------|------------------------------|---------------------------------------------|------------------------|
| Period :                       | Prio<br>III<br>Def                       | e Druties<br>Rei Alti 25<br>V  | 15/04/2                                        |                                   | To [                        | 8,04/2 | 011                                                         | н              |                                                       |                |                                                  |                              |                                             |                        |
|                                |                                          |                                |                                                |                                   |                             |        |                                                             |                |                                                       |                |                                                  |                              |                                             |                        |
|                                |                                          |                                | Infe                                           | 3                                 |                             |        | Total Vola                                                  | ma             | Volume/D                                              | lwy:           | Total V                                          | der                          | Value/                                      | Day                    |
| Rank Sector –                  | Iligh <sup>1</sup>                       | Date                           | Inde:                                          | a<br>Date                         | Oose                        |        | Total Volu<br>1900 Shares                                   |                | Volume/D<br>7000 Shares                               | lwy:           | Total W                                          | der<br>We                    | Value))<br>H.Baht                           | 0.1V                   |
| Rank Sector -                  | Iligh <sup>1</sup><br>1.090.67           | 0.41C<br>28/04/2011            | Inde<br>Low <sup>1</sup><br>L090.67            | 0.41<br>18/04/2011                | Occe<br>1.090.67            | 10     | Total Volu<br>000 Shares                                    | 201.00         | Volume/D<br>000 Shares<br>2,590,009 (4                | 100.00         | Total V<br>95.0.01<br>34.295.82                  | 4441<br>194<br>2021/00       | Value)<br>H.A.At<br>34 295 82               | 0.4V                   |
| Rank Sector -                  | 114ph <sup>1</sup><br>1.090.67<br>313.18 | 0:10<br>1804(2011<br>1804(2011 | 1mbr<br>1mm <sup>1</sup><br>1.090.67<br>313.18 | 10.10<br>18,04/2011<br>18,04/2011 | 0 occ<br>1.040.67<br>313.18 | 2 E 80 | Total Volu<br>1000 Shares<br>1.3598 (00) (94<br>1.31,597,09 | 201.00<br>1.44 | Volume/D<br>1000 Stares<br>3,598,009 34<br>131,587,09 | 100.00<br>3.66 | Total W<br>rs. Italie<br>14: 295:82<br>3, 201:35 | 114<br>114<br>200.00<br>5.04 | Vatar)<br>11.11:At<br>34.295.82<br>3.120.16 | 0.1V<br>200.00<br>9.04 |

หมายเหต

## - สำหรับเวอร์ชั่น Advance และ Multi-Market ใช้ได้ทกฟังก์ชั่น

- สำหรับเวอร์ชั่น Card 3Y, Card 5Y, Professional และ Enterprise ไม่สามารถดค่า TRI และ Beta

## 11. ข้อมูลเปรียบเทียบรายหลักทรัพย์ (Stock Comparison)

์แสดงข้อมลเปรียบเทียบรายหลักทรัพย์ เช่น การเปลี่ยนแปลงของราคา ปริมาณและมลค่าการซื้อขาย ค่า ้ทางสถิติ ตัวเลขทางการเงิน อัตราส่วนทางการเงิน ฯลฯ ภายในช่วงเวลาที่กำหนด

## กรณีเปรียบเทียบด้านราคาและสถิติ

- 1. เลือก Trading & Statistics
- เลือก Adjusted Price (ถ้ามี)
- 3. เลือกรูปแบบการแสดงผล
  - Industry/Sector
    - แสดงราคาหลักทรัพย์ แยกตามกล่มอตสาหกรรม
    - Type of Securities แสดงราคาหลักทรัพย์ แยกตามประเภทของหลักทรัพย์
    - Trading Boards แสดงราคาหลักทรัพย์ แยกตามกระดานซื้อขาย
  - Bond Market
  - Enter Symbol
  - Favorite Stock
- แสดงราคาหลักทรัพย์ประเภทตราสารหนี้
- แสดงราคาหลักทรัพย์รายตัว โดยการใส่ชื่อย่อหลักทรัพย์ที่ต้องการ
- แสดงราคาหลักทรัพย์ ตามที่ได้บันทึกไว้แล้ว
- 4. เลือกช่วงเวลาที่ต้องการ
- 5. คลิกป่ม Go

#### กรณีเปรียบเทียบด้านตัวเลขทางการเงินและอัตราส่วนทางการเงิน

- 1. เลือก Financial Data & Key Financial Ratios
- 2. เลือกรปแบบการแสดงผล
- 3. เลือกช่วงเวลาที่ต้องการ
- 4. คลิกปุ่ม Go

#### เพิ่มเติม - คลิกที่ หัวตาราง เพื่อจัดเรียงลำดับของข้อมูลได้

- คลิกที่ Add/Remove Columns เพื่อเพิ่ม/ล<sup>ื</sup>ดข้อมูลสำหรับการแสดงผลได้
- คลิกที่ Set to Default เพื่อกลับสการแสดงผลตั้งตัน

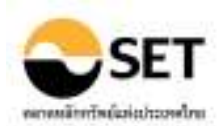

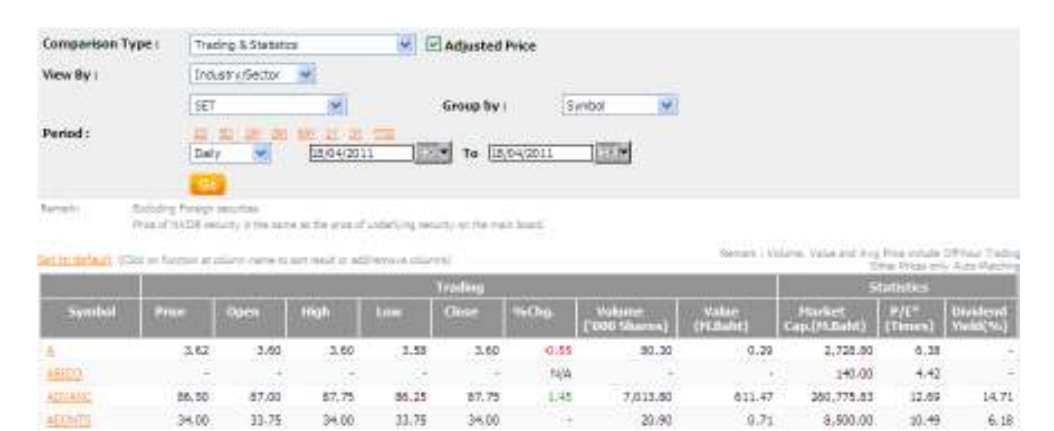

#### หมายเหตุ

#### - สำหรับเวอร์ชั่น Advance, Multi-Market ใช้ได้ทุกฟังก์ชั่น

- สำหรับเวอร์ชั่น Card 3Y, Card 5Y, Professional และ Enterprise ไม่สามารถดูค่า TRI
- สำหรับเวอร์ชั่น Card 3Y, Card 5Y, ไม่สามารถดูค่า Adjusted Price
- ค่าสถิติที่แสดงเป็นค่า ณ.ช่วงสิ้นสุดของช่วงเวลาที่เลือก

#### 12. ข้อมูลธุรกรรมขายชอร์ต (Short Sales)

้แสดงข้อมูลการขายชอร์ตของหลักทรัพย์ ภายในช่วงเวลาที่กำหนด

#### กรณีเลือกดูข้อมูลตามหลักทรัพย์

- 1. เลือก by Securities
- 2. เลือกกลุ่มของหลักทรัพย์ที่ต้องการ
- 3. เลือกช่วงเวลาที่ต้องการ
- 4. คลิกปุ่ม Go

#### กรณีเลือกดูข้อมูลตามวันที่

- 1. เลือก by Date
- 2. ใส่ชื่อย่อหลักทรัพย์ หรือเลือกจากฟังก์ชั่น Look up
- 3. เลือกช่วงเวลาที่ต้องการ
- 4. คลิกปุ่ม Go

#### เพิ่มเติม - คลิกที่ หัวตาราง เพื่อจัดเรียงลำดับของข้อมูลได้

| Display       | : By Se                    | curities 🔻          |                                       |                 |            |               |              |               |               |
|---------------|----------------------------|---------------------|---------------------------------------|-----------------|------------|---------------|--------------|---------------|---------------|
| View By       | Enter                      | Symbols 🔻           |                                       |                 |            |               |              |               |               |
|               | 1.<br>6.                   | Q                   | 2. Q                                  | 3.<br>8.        |            | 4.<br>9.      | 00           | 5.            |               |
| Period        | <u>1D 5</u><br>Daily<br>Go | D <u>1M</u> 3M 6M   | <u>1Y 3Y 6Y YTD</u><br>2/12/2014 ▼ To | 12/12/2014      |            |               |              |               |               |
| Click on un   | derlined column headi      | ng to sort results  |                                       |                 |            |               |              |               |               |
| <u>Symbol</u> | Volume (Shares)            | <u>Value (Baht)</u> | %Short Sale Volume Con                | paring with Aut | o Matching | <u>%Short</u> | Sale Value C | omparing with | Auto Matching |
| ADVANC        | 213,500                    | 51,354,100.00       |                                       |                 | 4,43       |               |              |               | 4.43          |
| AOT           | 60,300                     | 16,945,400.00       |                                       |                 | 1.75       |               |              |               | 1.76          |

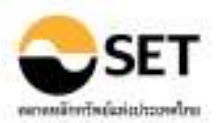

#### ดัชนี FTSE SET Index Series

#### <u>13. ราคาดัชนี FTSE SET Index Series (Index Values)</u>

แสดงข้อมูลดัชนี FTSE SET Index Series แบบ Delay 15 นาที และข้อมูลสิ้นวันล่าสุดของ FTSE SET All-Share Index ตามหมวดธุรกิจและกลุ่มอุตสาหกรรม

#### <u>14. กราฟดัชนีย้อนหลัง FTSE SET Index Series (Historical Chart)</u>

แสดงข้อมูลดัชนี FTSE SET Index Series ย้อนหลังในรูปของกราฟ

#### เอ็นวีดีอาร์ (NVDR)

#### 15. สถิติการลงทุนในเอ็นวีดีอาร์ (NVDR Statistics)

แสดงสถิติ์ภาพรวมการลงทุนของบริษัท ไทยเอ็นวีดีอาร์ จำกัด ซึ่งประกอบด้วยจำนวนหลักทรัพย์ จำนวน บริษัท และมูลค่าของหลักทรัพย์ที่ถือครอง พร้อมอัตราส่วนของบริษัทที่ถือครองต่อจำนวนบริษัททั้งหมด โดย สามารถเรียกดูข้อมูลเป็นรายปี รายเดือน และรายวัน

- คลิ๊ก ปีที่ด้องการ สำหรับการแสดงข้อมูลของปีนั้นๆ (โดยแสดงข้อมูลเป็นรายเดือน)

#### - คลิก เดือนที่ต้องการสำหรับการแสดงข้อมูลของเดือนนั้นๆ (โดยแสดงข้อมูลเป็นรายวัน)

| (As of 18/04/2011 )                 | <u>2007</u> | <u>2008</u> | <u>2009</u> | <u>2010</u> | <u>2011</u> |
|-------------------------------------|-------------|-------------|-------------|-------------|-------------|
| No. of Securities held by Thai NVDR | 598         | 596         | 612         | 615         | 619         |
| SET                                 | 544         | 537         | 537         | 531         | 535         |
| - Common Stocks                     | 471         | 473         | 472         | 472         | 473         |
| - Preferred Stocks                  | 6           | 5           | 6           | 7           | 6           |
| - Warrants                          | 67          | 59          | 59          | 52          | 56          |

#### 16. ข้อมูลการขึ้อขายเอ็นวีดีอาร์ (NVDR Trading)

แสดงข้อมูลการซื้อขายเอ็นวีดีอาร์ การซื้อขายของหลักทรัพย์อ้างอิง และการถือครองหลักทรัพย์ของ บริษัท ไทยเอ็นวีดีอาร์ จำกัด ในช่วงเวลาที่กำหนด

#### กรณีเรียกดูข้อมูลการชื้อขาย

- 1. เลือก NVDR Trading
- 2. เลือกรูปแบบการแสดงผล/กลุ่มของข้อมูล
- 3. เลือกลักษณะของข้อมูล (ถ้ามี)
- 4. เลือกช่วงเวลาที่ต้องการ
- 5. คลิกปุ่ม Go

#### เพิ่มเติม - คลิกที่ Volume เพื่อแสดงข้อมูลเฉพาะปริมาณการซื้อขาย

- คลิกที่ Value เพื่อแสดงข้อมูลเฉพาะมูลค่าการซื้อขาย
- คลิกที่ All เพื่อแสดงข้อมูลร<sup>ั</sup>วมปริมาณ<sup>์</sup>และมูลค่าการซื้อขาย

#### กรณีเรียกดูข้อมูลการถือครอง

- 1. เลือก NVDR Outstanding
- 2. เลือกช่วงเวลาที่ต้องการ
- 3. คลิกปุ่ม Go

#### กรณีเรียกดูข้อมูลเปรียบเทียบ

- 1. เลือก NVDR Comparative
- 2. เลือกช่วงเวลาที่ต้องการ
- 3. คลิกปุ่ม Go

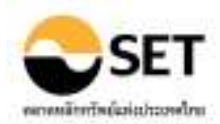

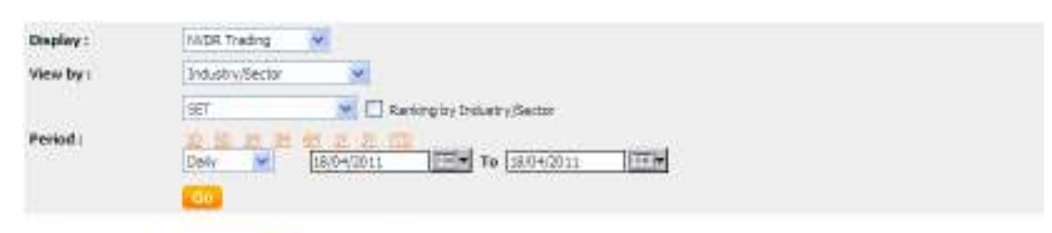

#### ( WARE ) ( NINE ) ( E )

|         |                       |                        |                               | Circles on postermed taken | A TARAN PART OF MARKED                                    |
|---------|-----------------------|------------------------|-------------------------------|----------------------------|-----------------------------------------------------------|
|         | WDE Turniner<br>(Bay) | WDE Turniver<br>(Sell) | WDR Turnstear<br>(Bay + Sell) | WDR Turnsteer<br>(Net)     | No of ID/OR to<br>Its Orderlying<br>Secontion<br>Turnever |
| Studiet | Vider:<br>(25.Betc)   | Veter<br>Distant       | Volup<br>(23.0-44.2           | Value<br>(ILBahl)          | Vielan                                                    |
| Total   | 6,397,14              | 3,897.46               | 33,294,63                     | 2,499,65                   | 16.09                                                     |
| ADVANC  | 194.52                | 67.58                  | 362, 30                       | 126.95                     | 19.96                                                     |
| AEONTS  | 0.63                  | 1.00                   | 0.68                          | 1.68                       | 47.86                                                     |
| AH      | 1                     | 1.62                   | 1,62                          | -1.62                      | 7.23                                                      |
| AET     | 0.15                  | 5.02                   | 1.18                          | -0.87                      | 1.59                                                      |

| Display : | N/OR Outstanding | *       |
|-----------|------------------|---------|
| Period :  | Monthly 👻        | 01/2011 |
|           | Go               |         |

#### The Securities held by the Thai MVDR Co., Ltd. on 31 Jan 2011

| Symbol  | Rame of Securities                                             | Volume<br>('DOO Sharus) | Percent of Peid-Up Capital<br>(%) | Industry/Sector |
|---------|----------------------------------------------------------------|-------------------------|-----------------------------------|-----------------|
| TISCO-P | TISCO PINANCIAL GROUP PUBLIC COMPANY LIMETED                   | 22.30                   | 63.07                             | -f-             |
| RAIMON  | RAIMON LAND PUBLIC COMPANY LIMITED                             | 989,953.91              | 30.46                             | PROPOON/PROP    |
| 551     | SANIGKOK SANK PUBLIC COMPANY LIMETED                           | 501,792.65              | 26.29                             | PINCIAL/BANK    |
| E-W1    | EVOLUTION CAPITAL PUBLIC COMPANY LIMITED Existing shareholders | 87,195.82               | 25.13                             | -J-             |

Display : Period : 
 N/CR Comparative
 ✓

 10
 50
 10
 20
 100

 Daily
 ✓
 120/01/2011
 100
 100

| Period     | % of NVDR Trading Value to Total<br>Market Trading Value |      |       | % of M/DR Trad | ing Value to Tra<br>erlying Securitie | ding Value of<br>😆 | % of NVDR Trading Value to Trading Value<br>of Foreign Investor |       |       |
|------------|----------------------------------------------------------|------|-------|----------------|---------------------------------------|--------------------|-----------------------------------------------------------------|-------|-------|
|            | SET                                                      | mei  | Total |                | mai                                   | Total              | SET                                                             | mei   | Total |
| 18/04/2011 | 15.01                                                    | 0.99 | 14,78 | 16.05          | 1.22                                  | 15.83              | 45.24                                                           | 92.43 | 45.27 |
| 12/04/2011 | 8.45                                                     | 0.39 | 8.27  | 8.90           | 0.46                                  | 8.73               | 38.71                                                           | 60.42 | 38.73 |
| 11/04/2011 | 10.35                                                    | 0.68 | 10.06 | 30.72          | 0.90                                  | 10,49              | 45.60                                                           | 75.43 | 45.63 |
| 08/04/2011 | 10.05                                                    | 1.18 | 9.83  | 30.50          | 1.35                                  | 10.27              | 43.81                                                           | 84.65 | 43.85 |

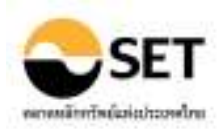

#### ข่าว (News)

## <u>17. ข่าววันนี้ (Today News)</u>

้ แสดงข่าวที่แจ้งโดยบริษัทจดทะเบียน และหน่วยงานที่เกี่ยวข้อง ที่เกิดขึ้นในวันนี้เท่านั้น

- 1. เลือกแหล่งที่มาของข่าว (Company News, Regulator News)
- 2. เลือกรูปแบบการแสดงผล ์
  - รายหลักทรัพย์
    - ตามประเภทของหลักทรัพย์
    - ตามกลุ่มอุตสาหกรรม
- 3. คลิกปุ่ม Go

ี้เพิ่มเดิม - คลิกที่ Link ด้านบนตารางแสดงผล เพื่อเลือกช่วงเวลาของข่าว - คลิกที่ Link ไฟล์ เพื่อเปิดอ่านข้อมูลข่าว สรุปในรูปแบบ html และข่าวเด็มในรูปแบบ pdf

| Sources              |               | Company Ne   | sis 🕷 Republic News                                                                  |                                  |
|----------------------|---------------|--------------|--------------------------------------------------------------------------------------|----------------------------------|
| view by 1            |               | inter Symbol |                                                                                      |                                  |
| Homing Session   Aft | ernoon Sensio | 0            |                                                                                      |                                  |
| Alert News           |               |              |                                                                                      |                                  |
| Dels/Time            |               | Nymbol       | Senerce Subject                                                                      |                                  |
|                      |               |              | No Information Found                                                                 |                                  |
| Download Today P     | nancial News  | 1            | Skik or underline                                                                    | Convert Investing to port result |
| Date/Taxe            | Symbol        | SHITE        | Subject                                                                              |                                  |
|                      |               |              | No Information Found                                                                 |                                  |
| view Today News      |               |              | - Clab or satisfies                                                                  | f silleter freeding to sort mud  |
| Delc/Time            | Sambul        | Source       | Solget                                                                               |                                  |
| 15/12/2014 17:36     | 19,47         | TANK         | The Exercise of Warrants to Purchase Ordinary Shares (W4T-W2) No.2                   | Detail                           |
| 15/12/2014 17:35     | TKS           | TKS          | Proposing the Agenda of the AGH 2015 and the lot of candidates for the new directors | Detail                           |

## <u>18. ข่าวในอดีต (Historical News)</u>

้แสดงข่าวที่แจ้งโดยบริษัทจดทะเบียน และหน่วยงานที่เกี่ยวข้อง ภายในช่วงเวลาที่กำหนด

- 1. เลือกแหล่งที่มาของข่าว (Company News, Regulator News)
- 2. เลือกรูปแบบการแสดงผล
  - ร<sup>้</sup>ายหลักทรัพย์
  - ตามประเภทของหลักทรัพย์
- ตามกลุ่มอุตสาหกรรม
- 3. ใส่หัวข้อข่าวที่ต้องการ (ถ้ามี)
- 4. เลือกชนิดของข่าว
- 5. เลือกช่วงเวลาที่ต้องการ
- 6. คลิกปุ่ม Go

เพิ่มเติม - คลิกที่ Link ไฟล์ เพื่อเปิดอ่านข้อมูลข่าว สรุปในรูปแบบ html และข่าวเต็มในรูปแบบ pdf

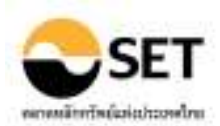

| Searce :                                                                                | Corpu                                                                                                    | ny News 🐨               | Regulator Neon                                                                            |                              |
|-----------------------------------------------------------------------------------------|----------------------------------------------------------------------------------------------------|-------------------------|-------------------------------------------------------------------------------------------|------------------------------|
| View by :                                                                               | Enter Sym                                                                                                    | bol 🔹                   |                                                                                           |                              |
| Subject:                                                                                |                                                                                                    |                         |                                                                                           |                              |
| Type of News (                                                                          | 4                                                                                                    |                         | ¥                                                                                         |                              |
| Period :                                                                                | 10 18 15<br>12/12/2024                                                                                                  |                         | To 12/12/2014                                                                             |                              |
|                                                                                         | 112 11 12                                                                                                    | i i initi               |                                                                                           | Contraction of the           |
| hemarka: Menor an results<br>glasser and Tyg                                            | e of News in All.                                                                                                    | teritor and a           |                                                                                           | Comparison of addressing the |
| heracht - Meyer anteach<br>glosse int Typ<br>Ritter antachtead other<br>Riebe (Floren   | <ul> <li>of function a long</li> <li>of function #L.</li> <li>transform for an analysis</li> <li>1. Networks</li> </ul> | treath<br>Source        | Subpet                                                                                    | Free Section of Section 1997 |
| internal in Management of Tags<br>phones and Tags<br>Distor/Theorem<br>12/12/2014 21:07 | ed televis i Sec<br>• d'heacts 85,<br>m haading tran<br>1 Scorboll<br>1000                                              | treats<br>Source<br>UIC | Subport<br>The Resolutions of the Estraordinary General Shareholders' Neeting No. 1/2/114 | (atal                        |

#### **19. Market Alerts**

์ แสดงข่าวกลุ่ม Market Alert โดยเฉพาะ ซึ่งเป็นข่าวที่แจ้งโดยบริษัทจดทะเบียน และหน่วยงานที่ เกี่ยวข้อง ภายในช่วงเวลาที่กำหนด

- 1. เลือกประเภทของข่าว
- ใส่ชื่อย่อหลักทรัพย์ หรือเลือกหลักทรัพย์จากฟังก์ชั่น Look up
   ใส่หัวข้อข่าวที่ต้องการ (ถ้ามี)
- 4. เลือกช่วงเวลาที่ต้องการ
- 5. คลิกปุ่ม Go

| Type of News 1     | Trad     | ng Alert List |                                |        |                    |
|--------------------|----------|---------------|--------------------------------|--------|--------------------|
|                    | of Cash  | Balance Secu  | rtau                           |        |                    |
|                    | # Inves  | tor Hert New  |                                |        |                    |
|                    | Ripph    | rige Encurse  | (Repones                       |        |                    |
|                    | ₩.othe   | Actione       |                                |        |                    |
| Syndrols           |          |               |                                |        |                    |
| Subject :          |          |               |                                |        |                    |
| Period (           | 10.50 3  | 10 10 10 10 X | 31 122                         |        |                    |
|                    | 13/11/20 | 14            | To 15/12/2014                  |        |                    |
|                    | 50       |               |                                |        |                    |
| Trading Alert List |          |               |                                |        |                    |
| Dete/Dater         | Synthet  | Searce        | Subject                        |        | Reliated News      |
| 12/12/2014 17:08   | SET      | 587           | Trading Alert List Information | Detail | (                  |
| 12/12/2014 17:08   | ABC      | SET           | Trading Alert List Information | Detail | View Clarification |

## 20. หลักทรัพย์ที่เข้าข่ายมาตรการกำกับการชื้อขาย (Securities Met Market Surveillance **Criteria**)

้แสดงหลักทรัพย์ที่เข้าข่ายมาตรการกำกับการซื้อขาย ภายในช่วงเวลาที่กำหนด

- 1. ใส่ชื่อย่อหลักทรัพย์ หรือเลือกหลักทรัพย์จากฟังก์ชั่น Look up
- 2. เลือกระดับของมาตรการที่ต้องการ
- 3. เลือกช่วงเวลาที่ต้องการ
- 4. คลิกปุ่ม Go

| Symbol<br>Lawel:<br>Periodi | -                |      |                                                      |                       |  |  |
|-----------------------------|------------------|------|------------------------------------------------------|-----------------------|--|--|
| Level 1: Can                | h Balance        |      |                                                      |                       |  |  |
| tood Synd                   | ed Formus Symbol | Debd | Security None:                                       | Startulate End date   |  |  |
| ABC                         | ABC-F            | 581  | AEC SECURITIES PUBLIC COMPANY LINUTED                | 10/11/2014 24/12/2014 |  |  |
| ABC-W2                      |                  | 527  | ABC SECURITIES PUBLIC COMPANY LINETED Right Offering | 10/11/2014 19/12/2004 |  |  |

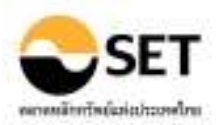

#### ข้อมูลบริษัทจดทะเบียน (Company)

#### 21. สรุปข้อสนเทศบริษัทจดทะเบียน (Company Summary)

แสดงข้อมูลบริษัทจดทะเบียนในรูปของ Factsheet ที่รวมข้อมูลสำคัญ เช่น ที่อยู่ รายชื่อกรรมการ รายชื่อ ผู้ถือหุ้นใหญ่ ข้อจำกัดหุ้นต่างด้าว ราคาปิดล่าสุด งบการเงิน และค่าทางสถิติที่สำคัญ

- 1. ใส่ชื่อย่อหลักทรัพย์ หรือเลือกจากฟังก์ชั่น Look up
- 2. คลิกปุ่ม Go

## เพิ่มเติม - คลิก More ด้านล่างที่แต่ละส่วนข้อมูล เพื่อไปยังหน้าแสดงข้อมูลเพิ่มเติม

| Symbol              | ) ना 🛄                                                                           |                                                                                                    |                                                                                                    |
|---------------------|----------------------------------------------------------------------------------|----------------------------------------------------------------------------------------------------|----------------------------------------------------------------------------------------------------|
| PTT                 | Resources/Energy & Utilities                                                     |                                                                                                    |                                                                                                    |
|                     | SET 50                                                                           |                                                                                                    |                                                                                                    |
| PTT PUBLIC COM      | PARY LIPITED                                                                     |                                                                                                    |                                                                                                    |
|                     |                                                                                  |                                                                                                    | Data as of 15/04/2011                                                                                                    |
| Company Profile     | 5                                                                                | 14                                                                                                    | 1 Yr Pylca Performance (Adjested Pylce)                                                                                                    |
| Address             | 555 YEHAYADI RANGST ROAD                                                         | CHATUCHAK Bangkok                                                                                                    | Percent(%)                                                                                                    |
|                     | 30900                                                                            |                                                                                                    | 60                                                                                                    |
| (electrone<br>Rev   | 0.2517.308.0                                                                     |                                                                                                    | 80                                                                                                    |
| LER.                | http://www.piters.com                                                            |                                                                                                    | 40 SET                                                                                                    |
| Establish Date      | L/10/2001 Listed De                                                              | te 06/12/2001                                                                                                    | - No an ANA PROVIDE IN THE PARTY                                                                                                    |
| IPO Price (Seht)    | 25.00 @ Par 10                                                                   | DO Baint                                                                                                    | A Vorph                                                                                                    |
| PO Financial Adviso | BY . MERRILL LYNCH PHATRA SEC                                                    | URITIES COMPANY                                                                                                    | 20 91                                                                                                    |
|                     | LINITED                                                                          |                                                                                                    | 10                                                                                                    |
|                     | <ul> <li>SEE SECURITIES CORPORTY :</li> <li>TISCO GEO RETTIES CO. 177</li> </ul> | DAULED .                                                                                                    | Minor                                                                                                    |
| Last Par Change     | <ul> <li>1000 0000011303 001, D10</li> </ul>                                     | and the second second sec |                                                                                                    |
| course or any for   | - Hee                                                                            | The state                                                                                                    | 5/10 7/10 0/10 11/10 1/11 0/11                                                                                                    |
|                     |                                                                                  |                                                                                                    | (mm/sa)                                                                                                    |
| Tree Plast          | 119/03/2018                                                                      | 10/83/2089                                                                                                    | 12 12.02                                                                                                    |
| s / Standard        | 49,47% 46,161                                                                    | 48,25% 46,3%                                                                                                    | Percent(%)                                                                                                    |
| Poreion Shareholden | a 18.64 % @ 18/04/2011                                                           | Poneign Limit 30.00 %                                                                                                    | 60                                                                                                    |
|                     |                                                                                  |                                                                                                    | 50 M M HT +                                                                                                    |
| Top 10 Major Sta    | relishters (8: 88/03/2011)                                                       | Shire to                                                                                                    | 40 0 10 10 1                                                                                                    |
| 1. exceptioned      | 4                                                                                | 1,459,885,575 51.24                                                                                                    | 20                                                                                                    |
| 2. nempietal mai    | ทัศษ์ หรือ โดย บอง.เอ้นเอกร์ ประกัด                                              | 217,900,000 7.65                                                                                                    |                                                                                                    |
| 045,610             |                                                                                  |                                                                                                    |                                                                                                    |
| 3. nammers ors      | ULE ARE JEE REFURNING SALE                                                       | 217,900,000 7.65                                                                                                    |                                                                                                    |
| a they be det       | Mari toda                                                                        | 85 BUE 105 1 DO                                                                                                    | o prover and the second second |
| 5 CHASE NOVEL       | MEST SATIRO 43                                                                   | 72 655 201 2.56                                                                                                    | -10                                                                                                    |
| 6. HSBC (SENGAP)    | ORES NOMINEES PTE LTD                                                            | 60,707,915 2,13                                                                                                    | 5/10 7/10 9/10 11/10 1/11 2/11                                                                                                    |
| 7. STATE STREET     | BANK AND TRUST COMPANY                                                           | 45,344,275 1.59                                                                                                    | (mm/sa)                                                                                                    |

#### 22. ประวัติบริษัท (Company Profile)

#### ้แสดงข้อมูลประวัติของบริษัทจดทะเบียน และข้อมูลของหลักทรัพย์ที่ออกโดยบริษัท

#### ส่วนแรกแสดงข้อมูลบริษัทจดทะเบียน (Listed Company)

- 1. ใส่ชื่อย่อหลักทรั้พย์ หรือเลือกจากฟังก์์ชั่น Look up
- 2. คลิกปุ่ม Go

โดย

#### ส่วนที่สองแสดงข้อมูลของหลักทรัพย์ (Securities)

3. เลือก Securities เพื่อแสดงหลักทรัพย์ที่ออกโดยบริษัทจดทะเบียน

| Currences enclosed for the |         |                      |
|----------------------------|---------|----------------------|
| XXX                        | หมายถึง | หุ้นสามัญ            |
| XXX-F                      | หมายถึง | หุ้นกระดานต่างประเทศ |
| XXX-W                      | หมายถึง | ใบสำคัญแสดงสิทธิฯ    |
| XXX-P                      | หมายถึง | หุ้นบุริมสิทธิ       |
| XXX-@1                     | หมายถึง | หุ้นแปลงสภาพ         |
| XXX-#1                     | หมายถึง | หุ้นกู้              |
|                            |         |                      |

#### เพิ่มเติม - คลิก Name

- คลิก Authorized Capital

- คลิก Paid-up Capital

- คลิก Form 56-1
- คลิก Dividend Policy
- คลิก Industry/Sector
- คลิก Par
- คลิก Foreign Limit
- เพื่อดู<sup>๊</sup>ประวัติการเปลี่ยนทุ<sup>่</sup>นจดทะเบียนชำระแล้ว เพื่อดูรายละเอียดของข้อมูลฟอร์ม 56-1 ในปีที่เลือก เพื่อดูประวัติการจ่ายบันผล เพื่อดูประวัติการเปลี่ยนหมวดธุรกิจ/กลุ่มอุตสาหกรรม เพื่อดูประวัติการเปลี่ยนแปลงพาร์ เพื่อดูข้อจำกัดหุ้นต่างด้าว

เพื่อดประวัติการเปลี่ยนชื่อย่อหลักทรัพย์

เพื่อด<sup>้</sup>ประวัติการเปลี่ยนทนจดทะเบียน

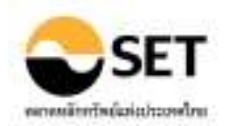

| Symbol COMP PTT                   | <u>60</u>                  |                                 |   |
|-----------------------------------|----------------------------|---------------------------------|---|
| PTT PUBLIC COMPANY LIMITED        |                            |                                 |   |
| Name                              | PTT PUBLIC COMPANY LIMITED | )                               |   |
| Address                           | 555 VIBHAVADE RANGSIT ROAD | D, CHATUCHAK Bangkok            |   |
| Telephone                         | 0-2537-2000                |                                 |   |
| Fax                               | 0-2537-3498-9              |                                 |   |
| URL                               | http://www.pttplc.com/     |                                 |   |
| Establishment Date                | 1/10/2001                  |                                 |   |
| Application for Listing Date      |                            |                                 |   |
| Company Type                      | Conpany-Listed             |                                 |   |
| Comm                              | on Stock                   | Preferred Stock                 |   |
| Authorized Capital (Common Studd) | 28,572,457,250.00 Baht     | Authorized Capital (Preferred)  | - |
| Paid-up Capital (Common Stock)    | 28,490,420,250.00 Baht     | Paid-up Capital (Preferred)     | - |
| Paid-up Stock (Common Stock)      | 2,849,042,025 Shares       | Paid-up Stock (Preferred Stock) |   |

| Securities          |                              |
|---------------------|------------------------------|
| Securities          | РТТ 🗸                        |
| Name                | PTT PUBLIC COMPANY LIMITED   |
| Market              | SET                          |
| Industry/Sector     | Resources/Energy & Utilities |
| Security Type       | Common Stocks                |
| Status              | Listed                       |
| Listed Date         | 06/12/2001                   |
| No. of Listed Share | 2,849,042,025 Shares         |
| Trading Date        | 06/12/2001                   |

#### 23. ข้อมูล Highlight ของบริษัท (Company Highlights)

แสดงข้อมูล Highlight ของบริษัทจดทะเบียน เช่นราคาปิด ค่าสถิติที่สำคัญ อัตราส่วนทางการเงิน ฯลฯ ตามช่วงเวลาของงบการเงิน

- 1. ใส่ชื่อย่อหลักทรัพย์ หรือเลือกหลักทรัพย์จากฟังก์ชั่น Look up
- 2. เลือกช่วงเวลาของงบการเงิน
- 3. เลือกช่วงเวลาตามรอบบัญชี (Fiscal Year, Calendar Year)
- 4. เลือกการแสดงข้อมูลเปรียบเทียบ
  - Comparative แสดงข้อมูลเปรียบเทียบช่วงเดียวกันของแต่ละปี (4 ช่วงเวลา)
  - Consecutive แสดงข้อมูลงบการเงินต่อเนื่องกัน (4 ช่วงเวลา)
- 5. คลิกปุ่ม Go

-

| Period<br>Account Period  | Guartier 4 •<br>Fecal Year •<br>Goo | Year (<br>Compa                   | 2011 • 1<br>rison <u>Con</u> | e 2004 •<br>parative •      |            |                               |                   |                              |           |
|---------------------------|-------------------------------------|-----------------------------------|------------------------------|-----------------------------|------------|-------------------------------|-------------------|------------------------------|-----------|
| ALL DE LA PRIME DE L      | COMPANY LONTING                     |                                   |                              |                             |            |                               |                   |                              |           |
|                           | COMPANY LOWITED                     | 2014                              | 3                            | 2013+-                      | 3          | 2013+                         |                   | 20111-                       | £(        |
|                           | ITERS:                              | 2014<br>Oct - 12 Dec              | with                         | 2013+-<br>Oct-Dec           | •<br>%(%)  | 2013+-                        | *<br>**Chg        | 2011 -<br>Oct - Dec          | •<br>•60% |
| Trading (Athenia          | ITT HS:                             | 2014<br>Oct - 12 Des              | with                         | JUL3+-<br>Oct - Dec         | %04        | 2013++<br>Oct-Dec             | 4604g             | 2011 -<br>Oct - Dec          | 4404      |
| Trading (Schutzel<br>Chan | ITT HIS<br>Price)                   | 3014<br>Ort - 12 Dei<br>4) 330.00 | %Chg<br>+15.31               | 3013+-<br>Get-Dec<br>296.00 | •<br>••c%a | 2013+-<br>Ort - Dec<br>312.00 | ***Chiji<br>+4.40 | 20111 -<br>Oct Dec<br>218.09 | •<br>••04 |

## <u>24. การชื้อขายในอดีต (Historical Trading)</u>

์ แสดงข้อมูลราคาซื้อขายและค่าทางสถิติข้องหลักทรัพย์จดทะเบียนย้อนหลัง ในช่วงเวลาที่กำหนด

#### กรณีเรียกดูข้อมูลราคาและสถิติ

- 1. ใส่ชื่อย่อ<sup>ั</sup>หลัก<sup>ั</sup>ทรัพย์ หรือเลือกหลักทรัพย์จากฟังก์ชั่น Look up
- 2. เลือก Trading Statistics
- 3. เลือก Adjusted Price (ถ้าต้องการ)
- 4. เลือกกระดานซื้อขาย (Main Board, Foreign Board, Big-lot Board, Odd-lot Board, All Board)
- 5. เลือกช่วงเวลาที่ต้องการ
- 6. คลิกปุ่ม Go

#### กรณีเรียกดูข้อมูลกราฟ

1. ใส่ชื่อย่อหลักทรัพย์ หรือเลือกหลักทรัพย์จากฟังก์ชั่น Look up

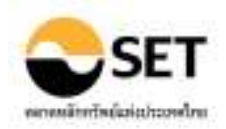

- 2. เลือก Graph
- 3. เลือก Adjusted Price (ถ้าต้องการ)
- 4. ใส่ชื่อย่อหลักทรัพย์ที่ต้องการเปรียบเทียบ (ถ้าต้องการ)
- 5. เลือกช่วงเวลาที่ต้องการ
- 6. คลิกปุ่ม Go

#### เพิ่มเติม - คลิกที่ หัวตาราง เพื่อจัดเรียงลำดับของข้อมูลได้

- คลิกที่ Add/Remove Columns เพื่อเพิ่ม/ลดข้อมูลสำหรับการแสดงผลได้
- คลิกที่ <u>Set to Default</u> เพื่อกลับสู่การแสดงผลตั้งตัน

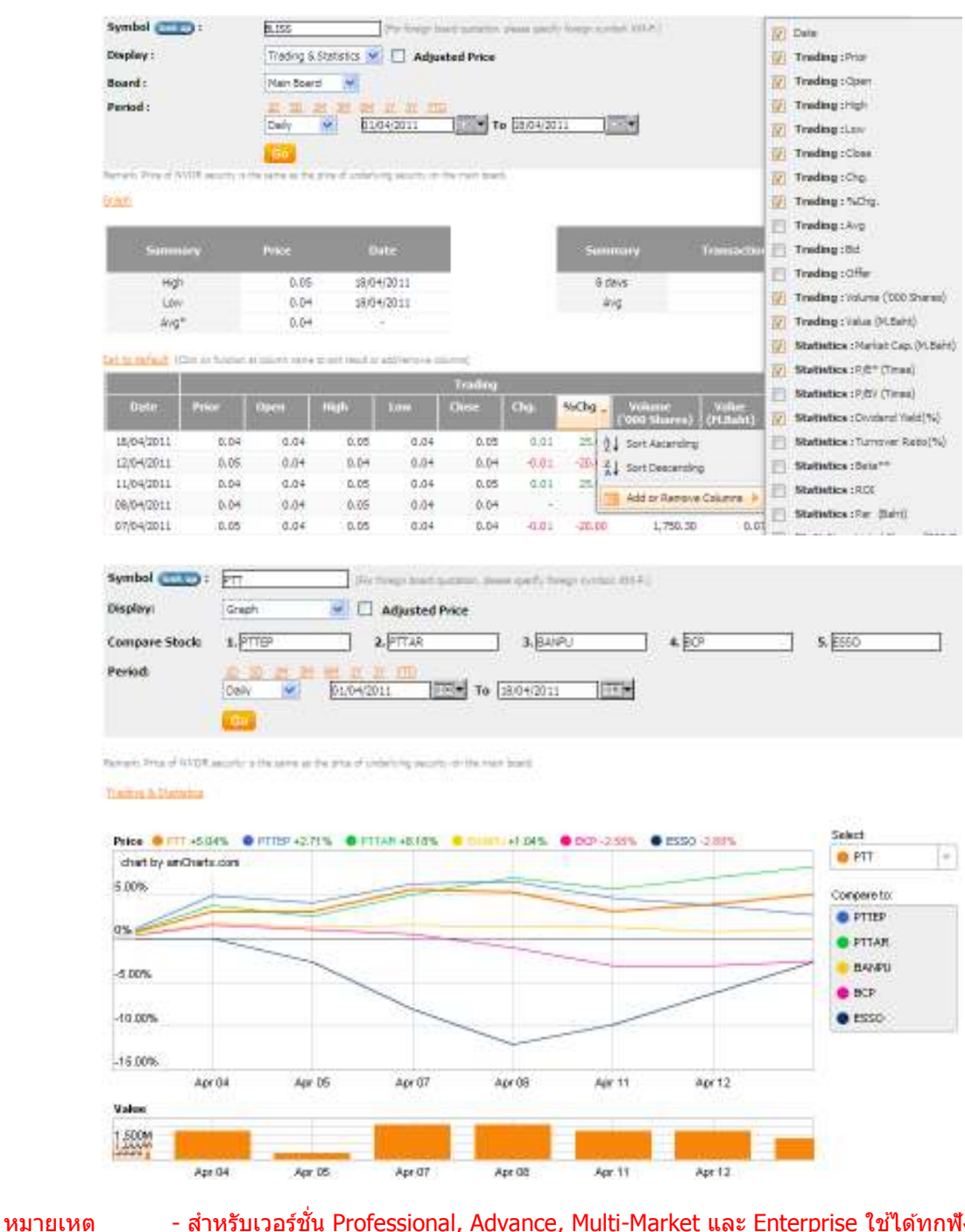

สำหรับเวอร์ชั่น Professional, Advance, Multi-Market และ Enterprise ใช้ได้ทุกฟังก์ชั่น
 สำหรับเวอร์ชั่น Card 3Y, Card 5Y, ไม่สามารถดูค่า Adjusted Price

- ค่าสถิติที่แสดงเป็นค่า ณ.ช่วงสิ้นสุดของช่วงเวลาที่เลือก

งบแสดงสถานะการเงิน

งบกำไรขาดทนเบ็ดเสร็จ

งบกระแสเงินสด

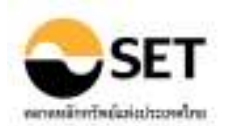

### <u>25. งบการเงิน (Financial Statement)</u>

#### แสดงข้อมูลงบการเงินของหลักทรัพย์จดทะเบียน โดยสามารถเปรียบเทียบกับข้อมูลย้อนหลัง

- 1. ใส่ชื่อย่อหลักทรัพย์ หรือเลือกหลักทรัพย์จากฟังก์ชั่น Look up
- 2. เลือกรูปแบบของงบการเงิน
  - Company งบบริษัท
  - Consolidated งบรวม
- 3. เลือกประเภทของงบการเงิน
  - Statement of Financial Position
  - Statement of Comprehensive Income
  - Statement of Cash Flow
- 4. เลือกช่วงเวลาตามงบการเงินที่ต้องการ
- 5. เลือกการแสดงข้อมูลเปรียบเทียบ
  - Comparative แสดงข้อมูลเปรียบเทียบช่วงเดียวกันของแต่ละปี (4 ช่วงเวลา)
    - Consecutive แสดงข้อมูลงบการเงินต่อเนื่องกัน (4 ช่วงเวลา)

| Company (bokup) | BANPU                           |                          |
|-----------------|---------------------------------|--------------------------|
| Accounting Type | Company 💌                       |                          |
| Statement Type  | Statement of Pinancial Position | *                        |
| Period          | Yearly 🖌 20:00 🖌                | Comparison Comparative 💌 |
|                 | Co                              |                          |

|                                            | Yearly<br>(31/12 | Yearly/2010<br>(31/12/2010) |          | Yearly/2009<br>(31/12/2009) |           | Yearly/2008<br>(31/12/2008) |          | Yearly/2007<br>(31/12/2007) |  |
|--------------------------------------------|------------------|-----------------------------|----------|-----------------------------|-----------|-----------------------------|----------|-----------------------------|--|
| Items                                      | H.Baht           | Stchange                    | H.Beht   | %Change                     | M.Baht    | %Change                     | H.Beht   | Whenge                      |  |
| CASH AND CASH EQUIVALENTS                  | 3,244.29         | +1.62                       | 3,192.49 | +150.34                     | 1,138.81  | -64,66                      | 3,222.32 | +70.95                      |  |
| TRADE ACCOUNTS AND NOTES RECEIVABLE - NET  | 305.50           | 431.54                      | 232.25   | -39.55                      | 354.29    | -3, 34                      | 397.55   | +303.42                     |  |
| ADVANCES AND SHORT-TERM LOANS              | 854.51           | 4265.30                     | 233.92   | -31.52                      | 341.61    | 4210.23                     | 110.12   | -78.92                      |  |
| RELATED PARTIES                            | 854.51           | 4265.30                     | 233.92   | -31.52                      | 341.61    | 4210.23                     | 110.12   | -78.92                      |  |
| DWENTORIES                                 | 470.90           | -14.72                      | 552.17   | +62.97                      | 338.83    | -32,87                      | 504,75   | +54.79                      |  |
| OTHER SHORT TERM ACCOUNT RECEIVABLES - NET | 805.13           | -20.08                      | 1,007.42 | -87.18                      | 7,859.21  | +109.52                     | 3,751.07 | +307.25                     |  |
| RELATED PARTIES                            | 805.13           | -20.08                      | 1,007.42 | -87.18                      | 7,859.21  | +109.52                     | 3,751.07 | +307.25                     |  |
| OTHER CURRENT ASSETS                       | 4,939.62         | +6.02                       | 4,659.10 | +1,000.53                   | 355.09    | -36.01                      | 606.45   | -60.00                      |  |
| DIVIDEND RECEIVABLES                       | 4,552.40         | 44.65                       | 4,349.53 |                             |           | -                           | -        |                             |  |
| OTHER CURRENT ASSETS - OTHERS              | 387.23           | 425.09                      | 309.56   | -                           |           | -                           | -        |                             |  |
| TOTAL CURRENT ASSETS                       | 10.619.94        | 47.52                       | 9,877.35 | -5.49                       | 10,450,84 | 421.63                      | 8,592,26 | +59.92                      |  |

#### 26. การเปลี่ยนแปลงทุน (Capital Movement)

แสดงข้อมูลการเปลี่ยนแปลงทุนของบริษัทจดทะเบียน

- 1. ใส่ชื่อย่อหลักทรัพย์ หรือเลือกหลักทรัพย์จากฟังก์ชั่น Look up
- 2. คลิกปุ่ม Go

ี เพิ่มเติม - คลิก เครื่องหมายการเปลี่ยนแปลงทุน เพื่อดูรายละเอียดของแต่ละเหตุการณ์

| Symbol (column) TRUBB (Col                                                     |                          |                              |                                         |                           |                                  |                          |                                  |               |  |
|--------------------------------------------------------------------------------|--------------------------|------------------------------|-----------------------------------------|---------------------------|----------------------------------|--------------------------|----------------------------------|---------------|--|
| THAI RUBBER LATEX CORPORATION (THAILAND) PUBLIC CO., LTD.   TRUBB              |                          |                              |                                         |                           |                                  |                          |                                  |               |  |
| Authorized Share (Shares) Paid-up Share(Shares) Listed Share (Shares) Par (Bah |                          |                              |                                         |                           |                                  | aht)                     |                                  |               |  |
| 436,209,696                                                                    |                          |                              | 36                                      | 436,13                    | 5,595                            | 436,                     | 135,595                          | 1.00          |  |
| Date                                                                           | Corporate<br>Action Type | Authorized<br>Share (Shares) | Changed<br>Authorized Share<br>(Shares) | Paid-up Share<br>(Shares) | Changed Paid-up<br>Share(Shares) | Listed Share<br>(Shares) | Changed Listed<br>Share (Shares) | Par<br>(Baht) |  |
| 23/07/2010                                                                     | 22                       | 435,209,595                  |                                         | 436,135,595               |                                  | 436, 135, 595            | 163,504,535                      | 1.00          |  |
| 20/07/2010                                                                     | 322                      | 436,209,696                  |                                         | 435,135,595               | 353,504,535                      | 272,631,060              | -                                | 1.00          |  |
| 28/06/2010                                                                     | PC                       | 435,209,595                  | 245,357,954                             | 272,631,060               | 245,357,954                      | 272,631,060              | 245,357,954                      | 1.00          |  |
| 22/06/2010                                                                     | CA                       | 190,841,742                  | 163,578,636                             | 27,263,305                |                                  | 27, 263, 106             | -                                | 1.00          |  |
| 22/06/2010                                                                     | CR                       | 27,263,106                   | -22,736,894                             | 27,263,306                |                                  | 27,263,106               | -                                | 10.00         |  |

## <u>27. การขี้อหุ้นคืน (Share Repurchase)</u>

แสดงรายละเอียดการซื้อหุ้นคืน/การขายหุ้นคืน รวมทั้งจำนวนหุ้นและมูลค่าที่เกิดขึ้น ของแต่ละหลักทรัพย์

- 1. ใส่ชื่อย่อหลักทรัพย์ หรือเลือกหลักทรัพย์จากฟังก์ชั่น Look up
- 2. คลิกปุ่ม Go

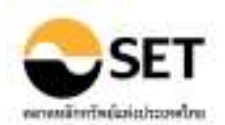

#### เพิ่มเติม - คลิก drop-down เพื่อเลือกช่วงเวลาของโปรแกรมการซื้อหุ้นคืนของบริษัท

| Symbol 🚥 📴                                              |                              |
|---------------------------------------------------------|------------------------------|
| LP.N. DEVELOPMENT PUBLIC COMPANY LIMITED   LPN          |                              |
| Date of the resolution of the board of directors        | 09/30/2008 - Ended Program 💌 |
| Status of program                                       | Ended                        |
| Procedure for repurchasing shares                       | on the SET                   |
| Share repurchase start date                             | 24 October 2008              |
| Share repurchase end date                               | 23 April 2009                |
| Share resale end date                                   | 22 April 2012                |
| The maximum number of shares repurchased (adjusted par) | 62,000,000 Shares            |
| Cumulative number of shares repurchased to date         | 8,146,300 Shares             |
| Total value                                             | 17,841,189.00 Baht           |
| Number of shares resale                                 | 8,146,300 Shares             |
|                                                         |                              |

Reporting Share Repurchases (Date of the resolution of the board of directors: 9 October 2008)

| Repurchase / | Procedure  | Transaction | No. of shares  | No. of shares  | Lowest Price | Highest Price | Total Value      |
|--------------|------------|-------------|----------------|----------------|--------------|---------------|------------------|
| Neselle      |            | Date        | (animeten has) | (as reporting) | (contraine)  | (cant/snarc)  | (comp            |
| Resale       | on the SET | 11/12/2009  | 1,570,000      | 1,570,000      | 7.00         | 7.10          | 11,010,000.00    |
| Resale       | on the SET | 08/12/2009  | 69,300         | 69,300         | 7.00         | 7.00          | 485,100.00       |
| Resale       | on the SET | 04/12/2009  | 2,060,700      | 2,060,700      | 7.00         | 7.00          | 14,424,900.00    |
| Resale       | on the SET | 03/12/2009  | 4,446,300      | 4,446,300      | 6.90         | 7.10          | 31, 183, 415, 00 |
| Repurchase   | on the SET | 15/01/2009  | 50.000         | 50.000         | 2.10         | 2.10          | 105.000.00       |

## 28. ข้อมูลการให้สิทธิขึ้อหุ้น (Subscription)

์ แสดงรายละเอียดการให้สิทธิซื้อหุ้นของหลักทรัพย์ แยกตามประเภทของสิทธิประโยชน์

- 1. ใส่ชื่อย่อหลักทรัพย์ หรือเลือกหลักทรัพย์จากฟังก์ชั่น Look up
- 2. คลิกปุ่ม Go

| Symbo | l (sst  | ••                      | : 60                               |                                      |                             |                           |               |                               |
|-------|---------|-------------------------|------------------------------------|--------------------------------------|-----------------------------|---------------------------|---------------|-------------------------------|
| CHARO | EN PORT | PHAND FOODS PUE         | IC COMPANY LIMITED                 |                                      |                             |                           |               |                               |
| Symbo | d Type  | Subscription on<br>Date | Subscription on Ratio<br>(Old:New) | Subscription on Price<br>(per Share) | Allotted Shares<br>(Shares) | Issued Shares<br>(Shares) | Trade<br>Date | Price on Trade<br>Date (Baht) |
| CPF   | XR      | 26/06/2000              | 111                                | 10.00 Baht                           | 191,818,767                 | 190,209,817               | 28/07/2000    | 42.75                         |
| CPE   | PP      | 25/09/1998              | -                                  | 54.00 Baht                           | 43,493,300                  | 38,529,451                | 23/11/1998    | 49.00                         |

## <u>29. สิทธิประโยชน์ (Rights & Benefits)</u>

#### ้แสดงเหตุการณ์และสิทธิประโยชน์จากการถือครองหลักทรัพย์ เช่น การจ่ายปั้นผล การได้รับดอกเบี้ย ฯลฯ

- 1. ใส่ชื่อย่อหลักทรัพย์ หรือเลือกหลักทรัพย์จากฟังก์ชั่น Look up
- 2. เลือกประเภทของสิทธิประโยชน์

| - | All 3 Years | แสดงเครื่องหมายทั้งหมดย้อนหลัง 3 ปี |
|---|-------------|-------------------------------------|
| - | XD          | การจ่ายปั้นผล                       |
| - | XR          | การให้สิทธิชื้อหุ้นออกใหม่          |
| - | XM          | การประชุมผู้ถือหุ้น                 |
| - | XE          | การใช้สิทธิของใบสำคัญแสดงสิทธิ      |
| - | XI          | การรับดอกเบี้ย                      |
| _ | YC          | การใช้สิทธิของหมับกับปลงสุดวพ       |

- XC การใช้สีทธิของหุ้นกู้แปลงสภาพ
- XN การคืนเงินจากการลดทุน
- 3. คลิกปุ่ม Go

| Symbol 🚥 | BCP             |
|----------|-----------------|
| Тура:    | All (3 Years) 💌 |
|          | 6               |

#### HE BANGCHAK PETROLEUM PUBLIC COMPANY LIMITED

| C INVOLUCION I F | OBCIC CONTRACT LINU | 00                                                                                      |                                                                                                    |                                                                                                    |                                                                                                    |
|------------------|---------------------|-----------------------------------------------------------------------------------------|----------------------------------------------------------------------------------------------------|----------------------------------------------------------------------------------------------------|----------------------------------------------------------------------------------------------------|
| Type             | Board Date          | X-Date                                                                                  |                                                                                                    | Detail                                                                                                    |                                                                                                    |
| XE               | 29/08/2005          | 19/04/2011                                                                              | Book Closing Date<br>Exercise Period<br>Exercise Price<br>Ratio (Warrant: Common)<br>Remark                                                  | 22/04/2011<br>28/04/2011 - 12/05/2011<br>18/00 Beht<br>1: 1                                                                                                    |                                                                                                    |
| XD               | 15/02/2011          | 28/02/2011                                                                              | Book Closing Date<br>Payment Date<br>Dividend (per Share)<br>Operation Period                                                                | 03/03/2011<br>19/04/2011 - 19/04/2011<br>0.55 Beht<br>01/07/2010 - 01/07/2010                                                                                                    |                                                                                                    |
|                  | Type<br>XE<br>XD    | Type         Board Date           XE         29/08/2005           XD         15/02/2011 | Type         Board Date         X-Date           XE         29/08/2005         19/04/2011           XD         15/02/2011         28/02/2011 | Type         Board Date         X-Date           XE         29/08/2005         19/04/2011         Book Cosing Date           Exercise Period         Exercise Period         Exercise Price           XD         15/02/2011         28/02/2011         Book Closing Date           XD         15/02/2011         28/02/2011         Book Closing Date           Dividend (per Share)         Operation Period         Dividend (per Share) | Type         Board Date         X-Date         Detail           XE         29/08/2005         19/04/2011         Book Cosing Date         22/04/2011         13/05/2011           Exercise Period         28/04/2011         Exercise Priod         28/04/2011         13/05/2011           XD         15/02/2011         28/02/2011         Book Closing Date         03/03/2011           XD         15/02/2011         28/02/2011         Book Closing Date         19/04/2011           Dividend (per Share)         0.35 Baht         Operation Period         01/07/2010 |

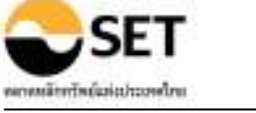

#### <u>30. การลงทน (Investment)</u>

แสดงรายละเอียดการลงทุนของบริษัทในบริษัทร่วมหรือบริษัทย่อย

- 1. ใส่ชื่อย่อหลักทรัพย์ หรือเลือกหลักทรัพย์จากฟังก์ชั่น Look up
- 2. คลิกปุ่ม Go

เพิ่มเติม - คลิกที่ หัวตาราง เพื่อจัดเรียงลำดับของ Company, %Investment และ As of Date ได้

| Symbol 🚥 🖂                         | , <u>60</u>                                                                    |          |           |               |                                  |            |
|------------------------------------|--------------------------------------------------------------------------------|----------|-----------|---------------|----------------------------------|------------|
| THE BANGCHAK PETROLEUM PUB         | LIC COMPANY LIMITED                                                            |          |           |               |                                  |            |
| Company                            | Type of Business                                                               | Currency | Paid up   | Si Investment | Type of Investment               | As of Date |
|                                    |                                                                                |          | (Hillion) |               |                                  |            |
| Bangchak Solar Energy Co., Ltd.    | To operate the solar power<br>plant project                                    | THE      | -         | 300.00        | Consolidated/Subsidiaries Method | 27/30/2030 |
| The Bangchak Biofuel Company Limit | ed Production and<br>commercialization of bio-diesel                           | THS      | 70.38     | 70.00         | Consolidated/Subsidiaries Method | 30/03/2008 |
| THE BANGCHAK GREEN NET CO., LT     | <ol> <li>Manage BCP service station and<br/>consumer goods retailer</li> </ol> | THE      | 1.00      | 49.00         | Equity Method                    | 31/12/2005 |
| Ubon Bio Ethanal Company United    | Manufacturer of ethanal from<br>fresh cassava roots and<br>cassava chips       | THB      | -         | 21.25         | Equity Method                    | 31/03/2011 |

#### 31. ข้อจำกัดหุ้นต่างด้าว (Foreign Limit)

้แสดงรายละเอียดข้อจำกัดหุ้นต่างด้าวของหลักทรัพย์จดทะเบียน ในช่วงเวลาที่กำหนด

- 1. ใส่ชื่อย่อหลักทรัพย์ หรือเลือกหลักทรัพย์จากฟังก์ชั่น Look up
- 2. เลือกช่วงเวลาที่ต้องการ
- 3. คลิกปุ่ม Go

#### เพิ่มเติม - กรณีไม่ใส่ชื่อย่อ จะแสดงหลักทรัพย์ทั้งหมด - คลิกที่ หัวตาราง เพื่อจัดเรียงลำดับของ Symbol และ Date ได้

| Symbol: 😅<br>Periodi | Ð             | 995<br>11.0+0011 ] III<br>000 | To (38,0+1) | 011 <b>1</b> | 6         |            |             |                  |            |
|----------------------|---------------|-------------------------------|-------------|--------------|-----------|------------|-------------|------------------|------------|
|                      |               | foreign to                    | init        | Foreign Av   | aibble*   | Foreign Qu | inie        | Foreign Land for | tonose     |
| Sumbol               | alader        | thems                         |             | Sheres       |           | Shartys    |             | Shares           |            |
| 55.                  | 18/04/2011    | 477,210,72                    | 23 25,00000 |              | 0.0.00000 | 310,245,32 | 0 15.25300  | 477,230,72       | 3 25,00000 |
| -                    | trainaitent i | 477 210 2                     | 10 20 00000 |              | 0.00000   | 100 482 71 | 7 10 11 100 | 277 510 71       | 1 11 10000 |

0 0.00000

307,728,220 16 12110

477,230,723 25,00000

#### <u>32. คณะกรรมการ (Management)</u>

85.

แสดงรายชื่อคณะกรรมการบริษัท

11/04/2011

#### กรณีเรียกดูรายชื่อคณะกรรมการบริษัท

1. ใส่ชื่อย่อ<sup>ิ</sup>หลักทรัพย์ หรือเลือกหลักทรัพย์จากฟังก์ชั่น Look up

477,210,723 25,00000

- 2. เลือกรูปแบบการแสดงข้อมูล
  - Position เรียงข้อมูลตามดำแหน่ง
  - Name & Position เรียงข้อมู<sup>้</sup>ลตามชื่อและตำแหน่ง
- 3. เลือกวันที่ต้องการ
- 4. คลิกปุ่ม Go

#### กรณีต้องการดูว่ากรรมการท่านนี้เป็นกรรมการที่บริษัทใดบ้าง

- 1. คลิกที่ชื่อกร<sup>ิ</sup>รมการท่านนั้นๆ จากการเรียกดูรายชื่อคณะกรรมการ หรือใส่ชื่อ/นามสกุลที่ต้องการ
- 2. เลือกวันที่ต้องการ
- 3. คลิกปุ่ม Go

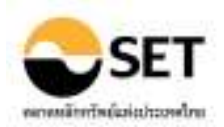

| Symbol 📷          | 88.                  |                                              |            |             |
|-------------------|----------------------|----------------------------------------------|------------|-------------|
| Name              |                      | Lastname                                     |            |             |
| Group by          | Name 8. Position 💌   |                                              |            |             |
| As of date        | 18/04/2011           |                                              |            |             |
|                   | Co                   |                                              |            |             |
| BANGKOK BANK PU   | BLIC COMPANY LIMITED |                                              |            |             |
|                   | Name                 | Position                                     | Start Da   | te End Date |
| Mr. CHATRI SOPHON | PANCH                | CHAIRMAN                                     | 01/01/19   | 9           |
| Mr. KOSIT PANPIEM | RAS                  | CHAIRMAN OF THE BOARD OF EXECUTIVE DIRECTORS | 01/03/20   | 8           |
|                   |                      | DIRECTOR.                                    | 01/03/20   | 9           |
| Mr. STAPORN KANT  | ANON                 | VICE CHAIRMAN OF THE BOARD                   | 18/11/19   | 9           |
| Mr. CHARTSIRE SOP | HONPANICH            | PRESIDENT                                    | 01/11/19   | H           |
|                   |                      |                                              |            |             |
| Symbol 🚥          |                      |                                              |            |             |
| Name              | CHAI                 | Lastname SOPHONPANOCH                        |            |             |
| Group by          | Position 💌           |                                              |            |             |
| As of date        | 18/04/2011           |                                              |            |             |
|                   | 600                  |                                              |            |             |
| Symbol            | Name                 | Position                                     | Start Date | End Dete    |
| 81                | Nr. CHALSOPHONEWIGH  | CHAIRMAN                                     | 01/01/1993 |             |
| 80                | Nr. CHALSOPHONEWIGH  | CHAIRMAN                                     | 01/01/1993 |             |
| 5LA               | Nr. CHALSOPHONEWIGH  | DIRECTOR.                                    | 29/04/1968 |             |
| CTW               | Nr. CHALSOPHONEWIGH  | CHAIRMAN                                     | 01/01/1993 |             |
| PNT               | Nr. CHALSOPHONEWIGH  | CHAIRMAN                                     | 06/02/1997 |             |
| THRE              | Nr. CHALSOPHONEWIGH  | VICE CHAIRMAN                                | 01/01/1993 |             |

## <u>33. ผู้ถือหุ้นรายใหญ่ (Major Shareholders)</u>

แสดงรายชื่อผู้ถือหุ้นใหญ่ของบริษัท รวมถึงสัญชาติของผู้ถือหุ้นใหญ่ และข้อมูลการกระจายหุ้น (Free Float) พร้อมวันที่ปิดสมุดทะเบียน (Book Closing Date)

#### กรณีเรียกดูรายชื่อผู้ถือหุ้นใหญ่ของบริษัท

- 1. ใส่ชื่อย่อ<sup>์</sup>หลักทรัพ<sup>์</sup>ย์ หรื่อเลือก<sup>์</sup>หลักทรัพย์จากฟังก์ชั่น Look up
- 2. คลิกปุ่ม Go

## กรณีต้องการดูว่าผู้ถือหุ้นใหญ่ท่านนี้เป็นผู้ถือหุ้นใหญ่ที่บริษัทใดบ้าง

- 1. คลิกที่ชื่อผู้ถือหุ้นใหญ่ท่านนั้นๆ จากการเรียกดูรายชื่อผู้ถือหุ้นใหญ่ หรือใส่ชื่อ/นามสกุล/บริษัทที่ต้องการ
- 2. เลือกข้อมูลตามการปิดสมุดทะเบียน
- 3. คลิกปุ่ม Go

เพิ่มเติม - เลือก วันที่ของข้อมูล Free Float เพื่อดูจำนวน และอัตราการถือหุ้นของผู้ถือหุ้นรายย่อย - เลือก วันปิดสมุดทะเบียน เพื่อดูรายชื่อผู้ถือหุ้นรายใหญ่ตามการปิดสมุดทะเบียนได้

|                                           | Lashane             |                               |                   |        |
|-------------------------------------------|---------------------|-------------------------------|-------------------|--------|
| Minor Shareholders (Free float)           | 50.817 % Shares in  | Minor Shareholders (% Free Bo | at)               | -8.85  |
| Book Chroing Date as of 18/09/2014 - 30   | • 2                 |                               |                   |        |
| Total Shareholders                        | 30,193 No Sharen In | Scripless Holding             |                   | 84.25  |
| Sank Mapa                                 | r Shareholdere      | Networkly                     | # Shares (Shares) | % them |
| 1. MURINEWER                              |                     | îria                          | 1,459,885,575     | SL 11  |
| 2 camperar reglegietie tau una die pet    | Landa Germal        | Trei                          | 212,730,000       | 2.45   |
| 3. stanteter, orgeninistis Ins. 200 enter | (atom electric)     | 7/15                          | 112,730,000       | 7,45   |
| A state transfer Marst Ards               |                     | Two                           | 146,267,992       | 5.19   |

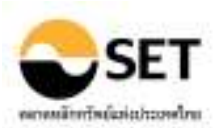

หมายเหตุ

#### - เวอร์ชั่น Advance และ Multi-Market ใช้ได้ทุกฟังก์ชั่น

- เวอร์ชั่น Card 3Y, Card 5Y, Professional และ Enterprise ไม่สามารถใช้ฟังก์ชั่นดูว่าผู้ถือหุ้น ใหญ่เป็นผู้ถือหุ้นใหญ่ที่บริษัทใดบ้าง

#### <u>34. ผู้ถือเอ็นวีดีอาร์รายใหญ่ในเอ็นวีดีอาร์ (Major NVDR Holders)</u>

แสดงรายชื่อผู้ถือเอ็นวีดีอาร์รายใหญ่ในเอ็นวีดีอาร์ รวมถึงข้อมูลสรุปสัญชาติของผู้ถือเอ็นวีดีอาร์รายใหญ่ พร้อมปริมาณและอัตราที่ถือครองต่อหลักทรัพย์อ้างอิง

- 1. ใส่ชื่อย่อหลักทรัพย์ หรือเลือกหลักทรัพย์จากฟังก์ชั่น Look up
- 2. คลิกปุ่ม Go

## เพิ่มเติม - เลือก วันปิดสมุดทะเบียน เพื่อดูรายชื่อผู้ถือหุ้นรายใหญ่ตามการปิดสมุดทะเบียนได้

| Syn     | ibol 📖 📴                                             |                            |                      |                                      |          |
|---------|------------------------------------------------------|----------------------------|----------------------|--------------------------------------|----------|
| BANG    | KOK BARK PUBLIC COMPARY LIMITED                      |                            |                      |                                      |          |
| Book    | Closing Date as of 14/03/2011                        | *                          |                      |                                      |          |
| Total I | WDR holders                                          |                            | 512 % Shares in Scri | ptiess Holding                       | 100.0    |
|         |                                                      |                            |                      |                                      |          |
| Rank    | Hajor WDR holders                                    | Туря                       | # INVOR              | % of Total OutStanding Shares in Uni | derlying |
|         |                                                      |                            | Issues               | Stock                                |          |
| 1       | STATE STREET BANK AND TRUST COMPANY                  | Poreign Juristic<br>Person | 94,943,619           |                                      | 4.97     |
| 2       | STATE STREET BANK AND TRUST COMPANY FOR<br>AUSTRALIA | Foreign Juristic<br>Person | 41,944,469           |                                      | 2.20     |
| 3       | NORTRUST NOMENEES LTD.                               | Poreign Juristic<br>Person | 33,301,590           |                                      | 1.74     |
| 4       | HSBC (SINGAPORE) NOMINEES PTE LTD                    | Foreign Juristic           | 19,378,081           |                                      | 1.02     |

## <u>35. การขึ้นเครื่องหมาย (Trading Sign)</u>

- แสดงรายละเอียดการขึ้นเครื่องหมายของหลักทรัพย์ (ถ้ามี)
- 1. ใส่ชื่อย่อหลักทรัพย์ หรือเลือกหลักทรัพย์จากฟังก์ชั่น Look up
- 2. เลือกเครื่องหมายที่ต้องการ
- 3. คลิกปุ่ม Go

## เพิ่มเดิม - คลิกที่รูป 🗏 เพื่อดูข้อมูลข่าวในรูปของไฟล์ pdf

| Symbol C   | D               | TRUE |             |    |                                  |                               |                              |
|------------|-----------------|------|-------------|----|----------------------------------|-------------------------------|------------------------------|
| Signi      |                 | 48   |             | ¥  |                                  |                               |                              |
|            | 1               | (C)  | E.          |    |                                  |                               |                              |
|            |                 |      |             |    |                                  |                               |                              |
| TRUE CORPO | RATION PUBLIC C | OHP  | ANY LIMITED | È  |                                  |                               |                              |
| Sign       | Posted Date     |      | Litter Date |    | Preze before Posted Date (Selit) | Price on Posted Liefe (Selit) | Price on Litted Date (Balit) |
| H          | 06/07/2006      | 周    | 07/07/2006  | 81 | p. 25                            | 5.45                          | 0.80                         |
| H          | 07/11/2005      | 10   | \$7/11/2005 | 85 | 7.95                             | S                             | 1                            |

7.95

#### <u>36. ข้อมูล CG Score (CG Score List)</u>

แสดงรายละเอียด CG Score และ Business Type ของหลักทรัพย์ (ถ้ามี)

1. เลือกกลุ่มของหลักทรัพย์ที่ต้องการ

07/11/2005

- 2. เลือก CG Score ที่ต้องการ
- 3. คลิกปุ่ม Go

52

| View By I<br>CG Score I | Industo<br>SET<br>All<br>Go | vy/Sector | •<br>•                                    |          |                                                                                                    |
|-------------------------|-----------------------------|-----------|-------------------------------------------|----------|----------------------------------------------------------------------------------------------------|
| Symbol                  | Industry                    | Sector    | Company Name                              | CG Score | Business Type                                                                                                    |
| 8                       | PROPCON                     | PROP      | AREEVA PROPERTY PUBLIC COMPANY<br>LIMITED | -        | The Company engages in the development of property business. It<br>offers three types of products: 1) single-detached houses; salls<br>land and three constructs house on the said land or selb sholl with<br>completely built house, 2) townhouse and 3) condominium<br>projects. |
| <del>MX</del>           | SERVICE                     | TRANS     | ASIA AVIATION PUBLIC COMPANY<br>LIMETED   | 4        | The Company operates as a holding company, the Company holds<br>only That ArAata Co., Ltd., a low fare airline . That ArAata Co., Ltd.'s<br>revenues are mainly from scheduled passenger services and<br>arcitize particles.                                                       |

7.90

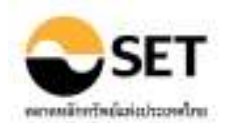

#### <u>37. ตารางเปรียบเทียบหลักทรัพย์ (All Securities Table)</u>

- แสดงข้อมูลเชิงเปรียบเทียบของหลักทรัพย์ประเภทต่างๆในรูปแบบตาราง
- 1. เลือกเงื่อนไขการเรียกดู
  - Type of Secu<sup>r</sup>ities ตามประเภทของหลักทรัพย์
  - Industry/Sector
    - Favorite Stock
- ตามประเภทธรกิจ/กลุ่มอตสาหกรรม
- ตามกลุ่มหลักทรัพย์ที่ได้บันทึกข้อมูลไว้
- 2. เลือกกลุ่มของหลักทรัพย์ที่ต้องการให้แสดงผล
- 3. เลือกรูปแบบการแสดงผล (ถ้ามี)
  - Summary
- ข้อมูลสรุป

ข้อมูลรายละเอียดทั่วไป ข้อมลรายละเอียดหลักทรัพย์ตามประเภทของหลักทรัพย์

Securities Detail
 4. เลือกรูปแบบการจัดเรียงข้อมูล (ถ้ามี)

General Detail

- Symbol

เรียงข้อมูลตามชื่อย่อหลักทรัพย์ เรียงข้อมูลตามประเภทธุรกิจ/กลุ่มอตสาหกรรม

- Industry/Sector 5. คลิกป่ม Go

ເพิ່มເดิม

\_

- คลิกที่ หัวตาราง เพื่อจัดเรียงลำดับของข้อมูลได้
  - คลิกที่ Add/Remove Columns เพื่อเพิ่ม/ล<sup>ั</sup>ดข้อมูลสำหรับการแสดงผลได้
  - คลิกที่ <u>Set to Default</u> เพื่อกลับสู่การแสดงผลตั้ง<sup>°</sup>ตัน

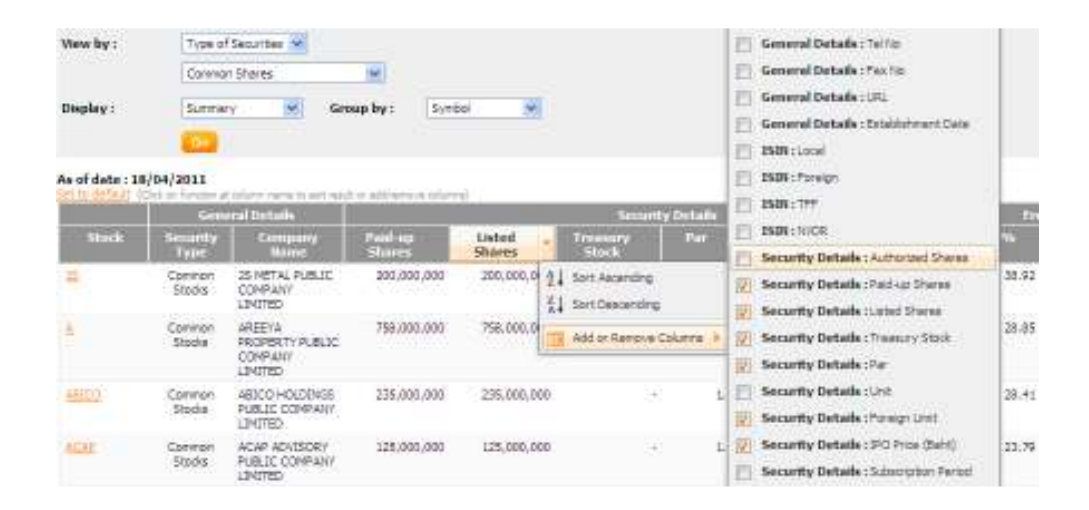

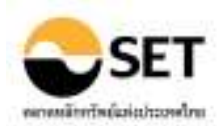

## เหตุการณ์ (Major Events)

#### <u>38. ข้อมูลสิทธิประโยชน์ (Rights & Benefits)</u>

์แสดงรายละเอียดของสิทธิประโยชน์ที่เกิดขึ้นในรูปแบบตารางและปฏิทินเหตุการณ์ ในช่วงเวลาที่กำหนด

## กรณีแสดงสิทธิประโยชน์ในรูปแบบตาราง

- 1. เลือก Rights & Benefits Events
- 2. เลือกประเภทของสิทธิประโยชน์
- 3. เลือกเงื่อนไขการแสดงข้อมูล
- 4. เลือกช่วงเวลาที่ต้องการ
- 5. คลิกปุ่ม Go

#### กรณีแสดงปฏิทินเหตุการณ์

- 1. เลือก Calendar of Events
- 2. เลือก Sector ที่ต้องการ
- 3. เลือกเงื่อนไขการแสดงผล
  - Payment Date
    - First Trading Date
    - Sign Posting Date
    - X-Date
- 4. ใส่ชื่อย่อหลักทรัพย์ หรือเลือกจากฟังก์ชั่น Look up (กรณีต้องการดูเป็นรายหลักทรัพย์)
- 5. เลือกช่วงเวลาที่ต้องการ
- 6. คลิกปุ่ม Go

#### เพิ่มเติม - คลิกที่ ข้อมูล เพื่อแสดงรายละเอียดของสิทธิประโยชน์ - คลิกที่ วันที่ก่อนหน้า หรือวันที่ถัดไป เพื่อแสดงข้อมูลตามช่วงเวลาที่เลือก

| View:      | ○ Calendar of Events ④ Rights & Benefits Events      |
|------------|------------------------------------------------------|
| Х-Туре:    |                                                      |
| Condition: | X-Date 💌                                             |
| Period:    | 1D 5D 1M 3M 6M 1Y 3Y YTD<br>01/04/2011 To 19/04/2011 |
|            | Go                                                   |

| X-Date     | XD                                                                                                    | ХМ                                  | XR                                            | XE                                                         | XI                                        |
|------------|----------------------------------------------------------------------------------------------------|-------------------------------------|-----------------------------------------------|------------------------------------------------------------|-------------------------------------------|
| 19/04/2011 | UBIS         (0.11 Baht)           SIS         (0.50 Baht)           SAMCO         (0.10 Baht)           IHL         (0.05 Baht)           IHL         (0.15 Baht)           FORTH         (0.15 Baht)           DEMCO         (0.05 Baht)           COT         (0.60 Baht)           CNT         (0.60 Baht)           BAY         (0.35 Baht)           AIT         (3.00 Baht)           AI         (0.15 Baht) | <u>SINGHA (29/04/2011</u><br>15:00) | <u>CNT - XR (4 : 1 @</u><br><u>1.00 Baht)</u> | TUCC-W1 (1:1@<br>1.50 Baht)<br>BCP-W1 (1:1@<br>18.00 Baht) | <u>LB12NA (4.13%)</u><br>EGAT11NB (5.99%) |

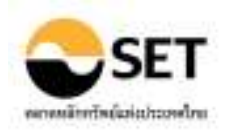

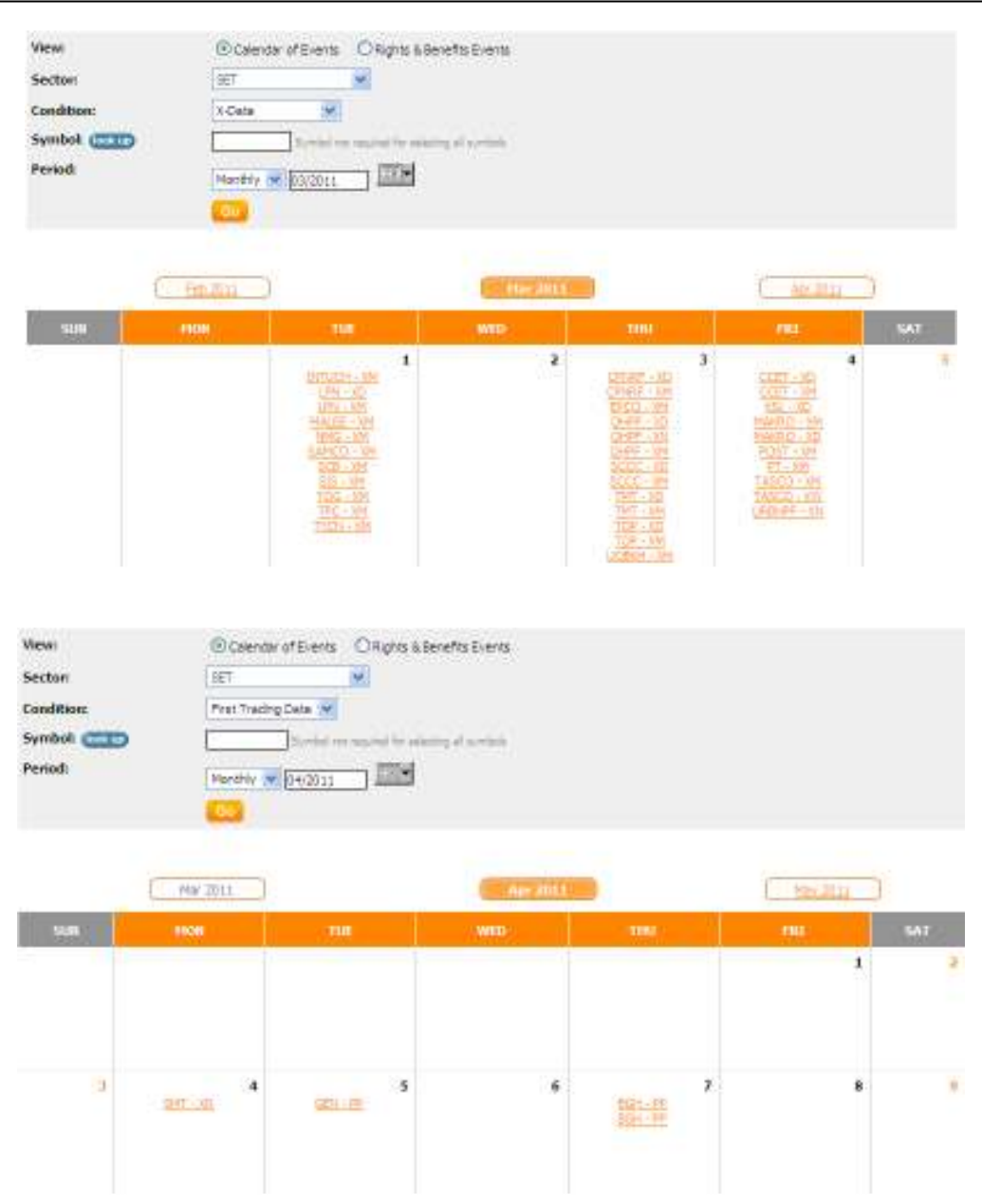

## <u>39. ข้อมูลการให้สิทธิชื้อหุ้น (Subscription)</u>

แสดงรายละเอียดการให้สิทธิซื้อหุ้นของหลักทรัพย์ ในช่วงเวลาที่กำหนด

- 1. เลือกประเภทของหลักทรัพย์
- 2. เลือกประเภทของการให้สิทธิชื้อหุ้นของหลักทรัพย์
- 3. เลือกเงื่อนไขการแสดงข้อมูล
- 4. เลือกช่วงเวลาที่ต้องการ
- 5. คลิกปุ่ม Go

เพิ่มเดิม - คลิกที่ หัวตาราง เพื่อจัดเรียงลำดับของข้อมูล Symbol, Subscription on Date, Trade Date - คลิกที่ หลักทรัพย์ เพื่อแสดงรายละเอียดทั้งหมดของการให้สิทธิชื้อหุ้นของหลักทรัพย์

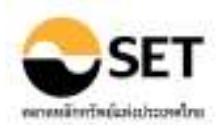

| Symbol | Туре | Subscription on<br>Date | Subscription on Ratio<br>(Old:New) | Subscription on Price<br>(per Share) | Allotted Shares<br>(Shares) | Issued Shares<br>(Shares) | <u>Trade</u><br>Date | Price on Trade<br>Date (Baht) |
|--------|------|-------------------------|------------------------------------|--------------------------------------|-----------------------------|---------------------------|----------------------|-------------------------------|
| BGH    | PP   | 01/04/2011              | -                                  | 37.75 Baht                           | 230,870,405                 | 230,870,405               | 07/04/2011           | 50.00                         |
| BGH    | PP   | 01/04/2011              | -                                  | 37.75 Baht                           | 4,127,864                   | 4,127,864                 | 07/04/2011           | 50.00                         |
| GEN    | PP   | 29/03/2011              | -                                  | 1.00 Baht                            | 5                           | 5                         | 05/04/2011           | 0.05                          |
| GOLD   | XR   | 28/03/2011              | 514                                | 3.00 Baht                            | 504,065,655                 | 504,065,655               | 12/04/2011           | 3.08                          |
| POWER. | PP   | 24/03/2011              | -                                  | 0.10 Baht                            | 35,000,000                  | 35,000,000                | 28/03/2011           | -                             |

#### 40. หลักทรัพย์เข้าใหม่/เพิกถอน-หมดอายุ (New/Delisted-Expired)

แสดงรายละเอียดของหลักทรัพย์ที่เข้ามาซื้อขาย เพิกถอนหรือหมดอายุ ในช่วงเวลาที่กำหนด

- 1. เลือกเงื่อนไขการเรียกดู
  - New -
  - \_ Delisted-Expired
- 2. เลือกประเภทของหลักทรัพย์
- 3. เลือกช่วงเวลาที่ต้องการ
- 4. คลิกปุ่ม Go

หลักทรัพย์ที่เพิกถอนหรือหมดอายุ

หลักทรัพย์เข้าใหม่

เพิ่มเติม - คลิกที่ หัวตาราง เพื่อจัดเรียงลำดับของข้อมูล Symbol, Trade Date

| Condition:<br>Security Type:<br>Period: | Nerv<br>Al<br>22 22 24<br>01/04/2011<br>Go |        | ▼<br>21 YTE<br>70 19/04/2011 | 1             |                      |                  |                        |
|-----------------------------------------|--------------------------------------------|--------|------------------------------|---------------|----------------------|------------------|------------------------|
| Common Shares<br>Symbol                 | Trade Date                                 | Harket | Industry                     | Sector        | Subscription on Date | IPO Price (Baht) | Listed Shares (Shares) |
| POPF                                    | 12/04/2011                                 | SET    | Property 8. Construction     | Property Fund |                      | 10.00            | 342,000,000            |
| Warrants                                |                                            |        |                              |               |                      |                  |                        |
| Symbol                                  | Trade Date                                 | Underf | ying Market                  | Haturity Date | Initial Price (      | (8aht) (         | ixercise Price (Baht)  |
| PLUS-W2                                 | 08/04/2011                                 | PLUS   | SET                          | 15/03/2014    |                      |                  | 1.50                   |
| Derivative Warn                         | ants                                       |        |                              |               |                      |                  |                        |
| Symbol                                  | Trade Date                                 | Underf | ying Market                  | Haturity Date | Initial Price (      | (Baht) (         | Exercise Price (Baht)  |
| E99013CA                                | 19/04/2011                                 | E990   | SET                          | 16/09/2011    |                      | -                | 10.50                  |
| TVL18C8                                 | 19/04/2011                                 | IVL    | SET                          | 22/09/2011    |                      | -                | 40.00                  |

41. การเพิ่ม-ลดทุน (Increased-Decreased Capital) แสดงรายละเอียดของหลักทรัพย์ที่มีการเพิ่ม-ลดทุน ในช่วงเวลาที่กำหนด

- 1. เลือกช่วงเวลาที่ต้องการ
- 2. คลิกป่ม Go

เพิ่มเดิม - คลิกที่ หัวตาราง เพื่อจัดเรียงลำดับของข้อมูล Symbol, Payment Date, Trade Date

| Period | : <u>10 50 14 3</u><br>01/01/2011<br>Go | 22 22 24 24 24 27 27 27D2<br>01/01/2011 17F 19/01/2011 17F 19/01/2011 17F 19/01/2011 17F 19/01/2011 17F 19/01/2011 17F 19/01/2011 17F 19/01 |       |              |                 |                      |                                      |                               |  |
|--------|-----------------------------------------|----------------------------------------------------------------------------------------------------|-------|--------------|-----------------|----------------------|--------------------------------------|-------------------------------|--|
| Symbol | Newly Issued Shares<br>from             | Corporate<br>Action                                                                                                    | Ratio | Price        | Payment<br>Date | <u>Trade</u><br>Dete | Increase/Decrease Paid-up<br>Capital | Total Paid-up<br>Capital      |  |
| CIG    | CIG-WA                                  | XE                                                                                                    | 1   1 | 0.50<br>Seht | 04/01/2011      | 11/01/2011           | 310,500.00 Baht                      | 274,094,629.00 Baht           |  |
| 3RPC   | SRPC-WB                                 | XE                                                                                                    | 1:1   | 2.68<br>Baht | 04/01/2011      | 14/01/2011           | 5,150,500.00 Beht                    | 20, 174, 964, 400.00<br>Baht  |  |
| IRPC   | IRPC-WA                                 | XE                                                                                                    | 111   | 2.88<br>Beht | 04/01/2011      | 14/01/2011           | 89,978,800.00 Baht                   | 20, 264, 943, 200, 00<br>Baht |  |

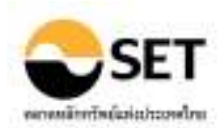

## <u>42. การซื้อหุ้นคืน (Share Repurchase)</u>

แสดงรายละเอียดของหลักทรัพย์ที่มีการซื้อหุ้นคืน ในช่วงเวลาที่กำหนด

- 1. เลือกเงื่อนไขการเรียกดู
  - All
  - Repurchase
  - Resale
- 2. เลือกช่วงเวลาที่ต้องการ
- 3. คลิกปุ่ม Go

เพิ่มเติม - คลิกที่ หัวตาราง เพื่อจัดเรียงลำดับของข้อมูล Symbol, Transaction Date, Board Date

แสดงข้อมลรวมการซื้อคืน-ขายคืน

แสดงข้อมูลการซื้อคืน

แสดงข้อมู<sup>้</sup>ลการขายคืน

| Conditio<br>Parriod | 90) (4)<br>(1)<br>(1)<br>(1)<br>(1)<br>(1)<br>(1)<br>(1)<br>(1)<br>(1)<br>(1 |                       | 10 20 (10)<br>E 70 (10/01/) | »] <b>29</b>                 |                                |                                  |                                 |                       |             |
|---------------------|------------------------------------------------------------------------------|-----------------------|-----------------------------|------------------------------|--------------------------------|----------------------------------|---------------------------------|-----------------------|-------------|
| Saudad              | Intersection<br>Rate                                                         | Reportiese<br>/Resole | Procedure                   | Lowest Price<br>(Baht/Share) | Highest Polor<br>(Balit/Share) | tio. of stores<br>(as reporting) | No. of stores<br>(adjusted par) | Total Value<br>(Baht) | buerd.Date  |
| 05H00               | 12/01/2011                                                                   | Reportiase            | on the SET                  | \$.30                        | 5.30                           | 151,000                          | 151,000                         | 800.300.00            | 13/08/2010  |
| CEHO)               | 11/01/2011                                                                   | Répurchase            | on the SET                  | 5.25                         | 5.30                           | 525,000                          | \$25,000                        | 2,780,250.00          | 13/08/20.00 |
| Tabel'A.            | 10/01/2011                                                                   | Securitate            | on the SET                  | 5.30                         | 5.45                           | 1,721,300                        | 1.731.300                       | 8,211,300,00          | 11/08/20140 |

## 43. การขึ้นเครื่องหมาย (Trading Sign)

แสดงรายละเอียดของหลักทรัพย์ที่มีการขึ้นเครื่องหมาย ในช่วงเวลาที่กำหนด

- 1. เลือกเครื่องหมายที่ต้องการ
- 2. เลือกช่วงเวลาที่ต้องการ
- 3. คลิกปุ่ม Go

เพิ่มเติม - คลิกที่ หัวตาราง เพื่อจัดเรียงลำดับของข้อมูล Symbol, Posted Date, Lifted Date

- คลิกที่ เครื่องหมาย เพื่อดูการขึ้นเครื่องหมายในหลักทรั้พย์อื่นๆ
- คลิกที่รูป 闦 เพื่อดูข้อมูลข่าวในรูปของไฟล์ pdf

| Signi<br>Period: |     | (A)<br>10-10-1<br>01/01/28 | е<br>1 1 1 1 2 1 1 1 1 1 1 1 1 1 1 1 1 1 1 1 | 11.0011 ) ITTH                     |                                |                                 |
|------------------|-----|----------------------------|----------------------------------------------|------------------------------------|--------------------------------|---------------------------------|
| Sambol           | Spt | Fosteri<br>Dete            | USCI<br>Dela                                 | Price Before Proted Oute<br>(Babl) | Price on Posted Date<br>(Baht) | Price on Offeet Date<br>(Balit) |
| BL395            | 1E  | 19/01/2011                 | - III                                        | 1                                  | -                              | -                               |
| NUMBER OF        | -   | and the first of the       | III incertants                               | 11 0.01                            |                                |                                 |

## 44. การเปลี่ยนแปลงพาร์ (PAR Change)

้แสดงรายละเอียดของหลักทรัพย์ที่มีการเปลี่ยนแปลงพาร์ ในช่วงเวลาที่กำหนด

- 1. เลือกตลาด
- 2. เลือกเงื่อนไขการเรียกดู
- 3. เลือกช่วงเวลาที่ต้องการ
- 4. คลิกปุ่ม Go

เพิ่มเดิม - คลิกที่ หัวตาราง เพื่อจัดเรียงลำดับของข้อมูล Symbol, Security Type, Effective Date, Board Date, Announce Date

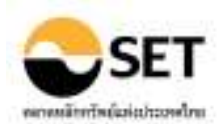

| Harket    | C SET O real (0 44                                    |
|-----------|-------------------------------------------------------|
| Condition | Effective Date                                        |
| Period.   | 20 H 21 H 21 X 17 X 10<br>(1901)0011 10 (1904)0011 10 |

| Semini | Security Type | Ulistitus Dala | Rearral Data | Annovate Date    | Old Per    | Bess Par   | Champe Par Type          |
|--------|---------------|----------------|--------------|------------------|------------|------------|--------------------------|
| ars    | Common Stocks | 01/02/2011     | 01/09/2010   | 03/09/2030 20:52 | 1.00 Seht  | 0.64 Beitt | Expitel Reduction        |
| 521    | Connon Stocks | 12/04/2811     | 25/01/2015   | 25/01/2011 09:39 | 1.00 Beht  | 10.00 Beht | Split or Merge Per Value |
| RICH   | Dommon Skooka | 17/03/2011     | 31/01/2011   | 21/01/2011 12:58 | 0.10 Seht  | 1.02 Beht  | Split or Nerge Per Value |
| 11,27  | Damman Stocka | 17/02/2011     | 20/12/2010   | 21/32/2030 08:39 | 10.00 Beht | 9.90 Sett  | <b>Depitei Reduction</b> |
| LEBERT | Common Stocks | 03/03/2011     | 12/11/20:00  | 12/11/2010 0R:05 | 0.49 Seht  | 9.24 Beitt | Expitel Reduction        |

## <u>45. การเปลี่ยนแปลงชื่อ/ตลาด/หมวดอุตสาหกรรม (Name/Market/Sector Change)</u>

แสดงรายละเอียดของหลักทรัพย์ที่มีการเปลี่ยนชื่อ ตลาด หรือหมวดอุตสาหกรรม ในช่วงเวลาที่กำหนด

## กรณีเรียกดูการเปลี่ยนชื่อ

- 1. เลือก Name
- 2. เลือกเงื่อนไขการเรียกดู
  - Symbol
  - Listed Company Name
- ใส่ชื่อย่อหลักทรัพย์หรื่อชื่อบริษัทที่ต้องการ (สามารถกำหนดได้ทั้งชื่อเดิมและชื่อใหม่)
- 4. เลือกช่วงเวลาที่ต้องการ
- 5. คลิกปุ่ม Go

#### กรณีเรียกดูการเปลี่ยนตลาดหรือหมวดอุตสาหกรรม

- 1. เลือก Market/Sector
- 2. เลือกช่วงเวลาที่ต้องการ
- 3. คลิกปุ่ม Go

## เพิ่มเดิม - กรณีไม่ใส่ชื่อย่อหลักทรัพย์ จะ

- คลิกที่ หัวตาราง เพื่อจัดเรียงลำดับของข้อมูล Symbol, Effective Date

| Change<br>Conditie<br>Name:<br>Periodi | Type:                  | Neme Symbol OLas<br>Disymbol OLas<br>U E La 20 Km<br>(19/03/2011 ) | ed Conpany Name<br><b>1. 8. 018</b><br><b>1</b> To <u>18/04/2011</u> | <br>] <b></b>                         |                |                                       |                |
|----------------------------------------|------------------------|--------------------------------------------------------------------|----------------------------------------------------------------------|---------------------------------------|----------------|---------------------------------------|----------------|
|                                        | and and                | Liebed                                                             | Company Rema                                                         |                                       | tilestee liete | This Symbol                           | Bess Symbol    |
| G.A/(0-7                               | 93                     | GRAND CANALLAND PUBLIC I                                           | OMPANY LINITED                                                       | 5                                     | 04/04/2011     | GLAND-WA                              | G.AND-981      |
| влисн                                  |                        | SHIN CORPORATION PUBLIC                                            | COMPANY LIMITED                                                      |                                       | 07)04/2011     | 3H0N                                  | INTUCH         |
| DITUOH-                                | -                      | SHOL CORPORATION PUBLIC                                            | COMPANY LINITED                                                      |                                       | 07/04/2011     | 9-01-2                                | Dirtuci-*      |
| Change<br>Conditio<br>Name:<br>Periodi | Түря:<br>091           | Name Symbol Olist<br>D 52 24 24 64 1<br>19/01/2011                 | ed Company Name<br>7. <u>37. YTD</u><br>To <u>138/04/2011</u>        | ] 🔤                                   |                |                                       |                |
| Symbol                                 |                        | Listed Company Name                                                | Effective                                                            | Old Compe                             | ny Name        | New Con                               | арапу Катне    |
| DRT                                    | COMPANY I              | UILDING PRODUCTS PUBLIC                                            | 24/01/2011                                                           | DIAMOND ROOPING TO<br>COMPANY LIMITED | LES PUBLIC     | DIAMOND BUILDING P<br>COMPANY LIMITED | RODUCTS PUBLIC |
| DRTF                                   | DEAMOND B<br>COMPANY D | UILDING PRODUCTS PUBLIC<br>IMETED                                  | 24/01/2011                                                           | DIAMOND ROOFING TI<br>COMPANY LIMITED | LES PUBLIC     | DIAMONO BULLOING P<br>COMPANY LIMITED | RODUCTS PUBLIC |
| DRT-WA                                 | COMPANY I              | NULDING PRODUCTS PUBLIC<br>IMITED                                  | 24/01/2011                                                           | DIAMOND ROOMING TO<br>COMPANY LIMITED | LES PUBLIC     | DIAMOND BUILDING P<br>COMPANY LIMITED | RODUCTS PUBLIC |

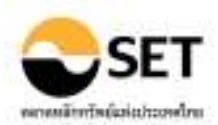

| Period                       | (Maria)<br>20 (D)<br>(28,017)<br>(2000)    | 34ctr ₩<br>17 27 10<br>2011 ]                               |                                                                                               |
|------------------------------|--------------------------------------------|-------------------------------------------------------------|-----------------------------------------------------------------------------------------------|
|                              |                                            |                                                             |                                                                                               |
| Sambal                       | Effective Date                             | Old Harket/Toduttry/Sector                                  | liene Harket/Technibry/Sector                                                                 |
| Sambol<br>DEMO0              | Effective Date<br>04/02/2011               | Old Harket/Todustry/Sector                                  | New Market/Industry/Sector<br>SET (Property & Constructory Property Development               |
| Senited<br>DEMC0<br>DEMC0-W3 | EffectivenOute<br>04/02/2011<br>04/02/2011 | Old Hundetty/Sector<br>rai / Vedun-Seet Enterprise<br>rai / | Inter Market/Technitry/Sector<br>SET / Property & Construction/ Property Development<br>SET / |

#### ข้อมูลบริษัทสมาชิก (Member)

#### 46. ประวัติบริษัทสมาชิก (Member List)

แสดงรายชื่อและประวัติของบริษัทสมาชิกทั้งหมดของตลาดหลักทรัพย์

- คลิกที่ หัวตาราง เพื่อจัดเรียงลำดับของข้อมูลได้
- คลิกที่เครื่องหมาย + เพื่อแสดงข้อมูลที่อยู่และที่ติดต่อของบริษัทหลักทรัพย์ที่เลือก

| 8  | 80.1 |                     | Barrie                                                               | Symbol                      | UIU                             |
|----|------|---------------------|----------------------------------------------------------------------|-----------------------------|---------------------------------|
| ₽) | 1    | BUALUANG SECURITIE  | S PUBLIC COMPANY LIMITED                                             | 8.5                         | International Joseff and the Ma |
| 8  | I    | TISCO SECURITIES CO | EWANY LINITED                                                        | TSC                         | State Services                  |
| -  | 1    | COUNTRY GROUP SECO  | ARTTES PUBLIC COMPANY LIMITED<br>132 SNDHORN SULDING 1, 34 WRELESS R | CGS<br>RGAD LUNPIES Bangkok |                                 |
|    |      | Zip code:           | 10335                                                                |                             |                                 |
|    |      | Talephone           | 8-2005-7000                                                          |                             |                                 |
|    |      | Fast.               | 8-2285-7171                                                          |                             |                                 |
|    |      | E-MAIL:             | -                                                                    |                             |                                 |
|    |      | Active Data:        | 30/12/1074                                                           |                             |                                 |
|    |      | Inactive Gate:      |                                                                      |                             |                                 |
|    | 4    | DBS VICKERS SECURT  | DES (THAILAND) COMPANY LIMITED                                       | DBSV                        | transment doc-hade one          |

# <u>47. ข้อมูลการชื้อขาย (Member Trading)</u>

แสดงข้อมูลการซื้อขายหลักทรัพย์ของบริษัทสมาชิก

1. เลือก<sup>้</sup>บริษัทสมาชิก

0.00

- 2. เลือกตลาด
- 3. เลือกช่วงเวลาที่ต้องการ
- 4. คลิกปุ่ม Go

#### เพิ่มเติม - คลิกที่ หัวตาราง เพื่อจัดเรียงลำดับของข้อมูลได้

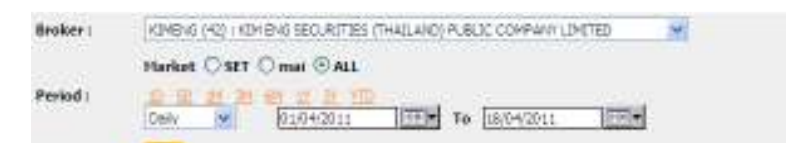

are la

energie Peopleany, taking is autobet form stalling data af anti-bosian. (affentive 2 fan writer 2001 ministratif "Calculated form stall value divided by stall mafter value antiding propilatory trading lofketing 2 Ministrike 2005 ministrati

|                                                                                                    |                 |                       |           |         |               |           |         | Paris   Parisiches. | Will Sent A | oit H. Dat |  |
|----------------------------------------------------------------------------------------------------|-----------------|-----------------------|-----------|---------|---------------|-----------|---------|---------------------|-------------|------------|--|
|                                                                                                    | Bury            |                       |           |         | Sel           |           |         | Total               |             |            |  |
| S and the second second second second second second second second second second second second second second se | Traco           | Vol                   | Val       | Trans   | Vel           | Net       | Trane   | Val                 | - Well      | 6493*      |  |
| 3 Deys                                                                                                    | 275,959         | 8,427,587,047         | 30,757,17 | 267,467 | 6,451,250,029 | 32,930.00 | 543,408 | 12,878,827,076      | 63,687.97   | 12.10      |  |
| Average                                                                                                    | 34,495          | 303,445,551           | 3,844.85  | 33,433  | 805,407,504   | 4,118.35  | 67,928  | 1,609,853,384       | 7,961.00    | 12.10      |  |
| Cliž or utdefeel                                                                                               | ution heating t | n nirt issult.<br>Bay |           |         | Sell          |           |         | Tertail             | _           |            |  |
| Oute                                                                                                    | Trans           | YHE .                 | W         | Trans   | 101           | ¥J#É      | Trates  | <u>vw</u>           | Val         | (55)*      |  |
| 01/04/2011                                                                                                    | 43,982          | 1,418,257,671         | 4,882.84  | 49,918  | 1,585,834,249 | 7,685.16  | 93,900  | 2,952,091,920       | 12,550.80   | 13.94      |  |
| 04/04/2011                                                                                                    | 40,259          | 924,232,555           | 4,383.37  | 39,284  | 167,983,682   | 4,470.05  | 79,523  | 1,912,218,242       | 5,853.42    | 11.45      |  |
| 05/04/2011                                                                                                    | 31,693          | 948,697,794           | 4,068.18  | 31,351  | 766, 433, 011 | 3,572.11  | 63,244  | 1,735,130,805       | 7,640.49    | 13.03      |  |

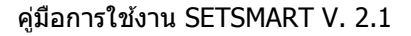

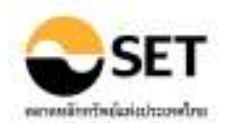

#### 48. การจัดอันดับ (Member Rank)

-

\_

\_

## 

- 1. เลือกรูปแบบการแสดงข้อมูล Table
  - แบบตาราง
  - Bar Chart แบบกราฟแท่ง
  - Pie Chart แบบกราฟวงกลม
- 2. เลือกการจัดอันดับ
- ตามปริมาณ
- Volume --Value ตามมูลค่า
- \_ Trans ตามธุรกรรม
- 3. เลือกตลาด
- 4. เลือกช่วงเวลาที่ต้องการ
- 5. คลิกปุ่ม Go

## เพิ่มเติม - คลิกที่ หัวตาราง เพื่อจัดเรียงลำดับของข้อมูลได้

| Display : | Table 💌                                                           |
|-----------|-------------------------------------------------------------------|
| Rank :    | Velue 💌                                                           |
|           | Market  SET  mai  ALL                                             |
| Period :  | 22 52 24 24 24 21 21 21 20<br>Dely ₩ 18/04/2011 10 10 10 10 10 10 |
|           | Go                                                                |

Table Bathert Bathert

Trans : Transactions , Vol : Shares , Val : M. Bah

|                                            | Bury Value | Sell Value | Total Value |
|--------------------------------------------|------------|------------|-------------|
| Total Proprietary Trading                  | 3,620.55   | 4,329.17   | 7,949.72    |
| Total Market Excluding Proprietary Trading | 31,256.28  | 30,547.66  | 61,803,94   |
| Total Market                               | 34,876,83  | 34,876.83  | 69,753,66   |
| Remarks                                    |            |            |             |

As below, proprietary trading is excluded from trading data of each broker. (effective 2 November 2009 onwards).
 Compared with total market excluding proprietary trading (effective 2 November 2009 onwards).

|      |        |     | 8        | uy   |      |          | sal  |      |           | Tota  | 1    | Het     |
|------|--------|-----|----------|------|------|----------|------|------|-----------|-------|------|---------|
| Rank | Symbol | No. | Value    |      | 96°  | Value    |      |      | Value     |       |      | Value   |
| 1    | ACLS   | 15  | 190.31   | (28) | 0.58 | 1.87     | (33) | 0.01 | \$82, \$8 | (32)  | 0.29 | 178.44  |
| 2    | AIRA   | 48  | 137.62   | (31) | 0.44 | 209.55   | (29) | 0.69 | 347.17    | (29)  | 0.55 | -71.93  |
| 3    | ASP    | 8   | 1,455.85 | (06) | 4.66 | 2,036.54 | (02) | 6.67 | 3,492.39  | (040) | 5.65 | -580.69 |

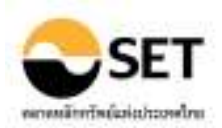

#### ค้นหาหลักทรัพย์ (Stock Search)

#### 49. Stock Screening

แสดงหลักทรัพย์ตามเงื่อนไขที่ต้องการค้นหา โดยที่สามารถเลือกระบุเงื่อนไขโดยตรง หรือเลือกจาก เงื่อนไขพร้อมใช้งาน

- คลิก Add Condition เพื่อระบุเงื่อนไขโดยตรง โดยมีกลุ่มข้อมูลให้เลือกใช้เป็นเงื่อนไขในการค้นหา ได้แก่ Security Profile, Trading Data, Statistics, Financial Data และ Financial Ratio

- คลิก Use Quick Screening เพื่อเลือกเงื่อนไขพร้อมใช้งาน

- คลิกปุ่ม Go

| 0      | ondition [Horket |                | Period Date •       | 06/32/2014 (3.024 Studius)<br>SET • | É                               |                    |
|--------|------------------|----------------|---------------------|-------------------------------------|---------------------------------|--------------------|
| MD *   |                  | Juick Scroning | Tiet profit > 0 for | 5 jaars                             | •                               |                    |
|        |                  | Add Cond       |                     | Use Quick Screening                 |                                 |                    |
| Sintal | Natio            | Methodicina.   | Bet (Scole (MBL)    | Sec. Profit (PEL)                   | Sea Prails (HDL)<br>(HT carrie) | Sectors<br>Sectors |
|        | 107              | (1.79          | 24.33               | 76.00                               | 477.95                          | Set De             |

303.88

34,883,23

75.09

22,217,71

33.64

20.547.44

97.At

17,058,37

#### 50. DCA Simulation

18800

MUSIC.

SET

SET

ี แสดงข้อมูลจำลองการลงทุนแบบ Dollar-Cost Average ตามเงื่อนไขที่กำหนด

1. ใส่ชื่อย่อหลักทรัพย์ (เลือกดูได้มากที่สุด 5 หลักทรัพย์)

118.42

36,274,13

- 2. เลือกรอบการลงทุน แบ่งเป็น รายเดือน และรายสัปดาห์
- 3. ใส่มูลค่าซื้อด่อหลักทรัพย์
- 4. เลือ<sup>้</sup>กช่วงเวลาในการลงทุน

ส่วนแสดงผล ประกอบด้วย

- 1. ตารางรายการซื้อหลักทรัพย์ แสดงวันที่, ปริมาณ และราคาที่ซื้อหลักทรัพย์ในแต่ละรอบ
- 2. ตารางสรุปกำไร/ขาดทุน เทียบกับราคาปิดล่าสุด
- 3. ตารางเงินปันผล แสดงวันที่ และมูลค่าเงินปันผลที่ได้รับในแต่ละรอบ

| ชื่อแอกลักษรีหน่ะ<br>หมะการที่จะ<br>มูลล่าชื่อเอเมลักษรีหน่ะ<br>ช่วงเวลาที่จะ | 1. FTT 94 8. 503<br>Versity 7<br>50000<br>52(572557<br>53)<br>64<br>60 | ]9     | *                    | -19    | 4.                      | <u>_</u> 4 | s. []Q          |          |  |
|-------------------------------------------------------------------------------|------------------------------------------------------------------------|--------|----------------------|--------|-------------------------|------------|-----------------|----------|--|
| านการนี้องอ่างร้างไ                                                           |                                                                        |        |                      |        |                         |            |                 |          |  |
| wiiilaiu                                                                      | PTT                                                                    |        |                      |        |                         | 50         |                 |          |  |
| ALCONTRACTOR OF                                                               | รากเป็น ณ วันที่นั่งผุ้น                                               | diama  | ไปที่สไม่            |        | votrilla na Talifalanja |            | สมาระกังที่สำคั |          |  |
| 31/07/2557                                                                    | 319.00                                                                 |        | 300                  |        |                         | 178.00     |                 | 500      |  |
| 29/08/2557                                                                    | 321.00                                                                 |        | 300                  |        | 187.00                  |            | 900             |          |  |
| 30/09/2557                                                                    | 360,00                                                                 |        | 200                  |        | 382.00                  |            | 500             |          |  |
| 31/10/2557                                                                    | 368.60                                                                 |        | 200                  |        | 177,50                  |            |                 | 500      |  |
| 28/11/2557                                                                    | 383.00                                                                 |        | 200                  |        | 196.50                  |            | 500             |          |  |
| ອາດີ (ເຮັດງອ ns ຈິນກໍ້ 25/3                                                   | (2/2557)<br>ประวาณปีปรัฐธริสาย                                         | wanin  | vertischeten         |        | ວຸດເໜືອ                 | Last marks | #114/# 100      |          |  |
| PTT                                                                           | 1200                                                                   | 345.12 | CONTRACTOR OF STREET | 126.00 | 414,200,00              | 190,450,07 | 21400.0         | 14375    |  |
| 909                                                                           | 2,500                                                                  | 194.28 |                      | 583.00 | +60,500.00              | 457,500.00 | -1.000.00       | 1-1.89%) |  |
| ເວັ້ນເປັນແລ (ຊັ່ງແລ ດະ ງົນທີ່                                                 | 25/12/25571                                                            |        |                      |        |                         |            |                 |          |  |
| Tamanair rinal                                                                | รับที่สี่วงหรืดการการ 200                                              | âu     | fine .               |        | จารถอรังสิโด้รับประเพ   |            | gemäuture       | 1        |  |
| PTT                                                                           | 15/09/2557                                                             |        | 6,00                 |        |                         | 600        |                 | 3,600.00 |  |
| (255)                                                                         | ส์งางค                                                                 |        |                      |        |                         |            |                 | 3,600.00 |  |
| 938                                                                           | 05/09/2557                                                             |        | 1.50                 |        |                         | 1,000      |                 | 1,500,00 |  |
|                                                                               | firme                                                                  |        |                      |        |                         |            |                 | 1,500,00 |  |

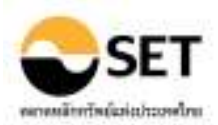

#### <u>ความหมายศัพท์ (Glossary)</u>

แสดงคำนิยามและความหมาย ของข้อมูลต่างๆ ที่แสดงในโปรแกรม SETSMART ในรูปแบบไฟล์ pdf

<u>แผนผังเวบไซด์ (Sitemap)</u> แสดงภาพรวมฟังก์ชั่นต่างๆ ทั้งหมดที่มีในโปรแกรม SETSMART

## ถาม-ตอบ (FAQs)

ี แสดงคำถามและคำตอบที่ผู้ใช้ถามบ่อยๆ ในรูปแบบไฟล์ pdf

### <u>ดาวน์โหลด (Download)</u>

์ แสดงคู่มือการใช้งานและโปรแกรมอื่นๆ ที่จำเป็นต่อโปรแกรม SETSMART เพื่ออำนวยความสะดวกให้ ผู้ใช้งาน

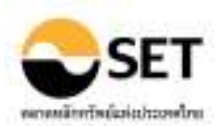

| ภาคผนวก                                        |
|------------------------------------------------|
| <u>ภาคผนวก 1: รายละเอียดของการแสดงผลข้อมูล</u> |

| เมนูภาษาไทย                                         | เมนูภาษาอังกฤษ                                 | รายละเอียดของการแสดงผลข้อมูล                                                                                     |
|-----------------------------------------------------|------------------------------------------------|----------------------------------------------------------------------------------------------------|
| ข้อมูลการชื้อขาย                                    | Market Data                                    | แสดงรายละเอียดการชื่อขายโดยรวมในตลาดหลักทรัพย์<br>รางถึงค่าสุกิติที่สำคัญ                                        |
| ข้อมูล ณ. ขณะเวลาชื่อขาย                            | Real-time Data                                 | แสดงข้อมูลดัชนีและราคาหลักทรัพย์ในช่วงเวลาทำการชื่อ<br>ขาย                                                       |
| 1. สรุปภาพรวม                                       | Market Summary                                 | แสดงภาพรวมการซื้อขายในดลาดหลักทรัพย์ ในช่วงเวลาทำการ<br>ซื้อขาย                                                  |
| 2. ดัชนีหมวดอุตสาหกรรม                              | Indices                                        | แสดงดัชนีรายกลุ่มอุตสาหกรรม พร้อมราคาหลักทรัพย์ ในช่วง<br>เวลาทำการซื้อขาย                                       |
| 3. Heatmap                                          | Heatmap                                        | แสดงดัชนีรายกลุ่มอุตสาหกรรม และราคาหลักทรัพย์ ในรูปแบบ<br>ของ Heatmap ในช่วงเวลาทำการชื้อขาย                     |
| 4. ราคารายหลักทรัพย์                                | Stock Quotation                                | แสดงราคาของหลักทรัพย์ ในช่วงเวลาทำการซื้อขาย                                                                     |
| 5. หลักทรัพย์ที่มีการซื้อขายสูงสุด                  | Most Active                                    | แสดงราคาของหลักทรัพย์ ที่มีการซื้อขายสูงสุด ในช่วงเวลาทำ<br>การซื้อขาย                                           |
| ข้อมูลในอดีต                                        | Historical Data                                | แสดงข้อมูลย้อนหลังของดัชนีและราคาหลักทรัพย์                                                                      |
| 6. สถิติภาพรวมตลาด                                  | Market Statistics                              | แสดงสถิติภาพรวมของตลาดหลักทรัพย์ 5 ปีย้อนหลัง โดย<br>สามารถเรียกดูข้อมูลเป็นรายปี รายเดือน และรายวัน             |
| 7. การจัดอันดับ                                     | Top Ranking                                    | แสดงการจัดอ <sup>ั้</sup> นดับหลักทรัพย์ตามเงื่อนไขต่างๆ ภายในช่วงเวลาที่<br>กำหนด                               |
| 8. การซื้อขายแยกตามกลุ่มผู้<br>ลงทุน                | Investor Type                                  | แสดงมูลค่าการซื้อขายหลักทรัพย์แยกตามกลุ่มผู้ลงทุน ภายใน<br>ช่วงเวลาที่กำหนด                                      |
| 9. ข้อมูลหมวดอุตสาหกรรม                             | Historical Indices                             | แสดงข้อมูลดัชนี ค่าสถิติ และข้อมูลที่น่าสนใจ รายอุตสาหกรรม<br>ภายในช่วงเวลาที่กำหนด                              |
| 10. ข้อมูลเปรียบเทียบหมวด<br>อุตสาหกรรม             | Sector Comparison                              | แสดงข้อมูลเปรียบเทียบ ดัชนี และค่าสถิติต่างๆ ของหมวด<br>อุตสาหกรรม ภายในช่วงเวลาที่กำหนด                         |
| 11. ข้อมูลเปรียบเทียบราย<br>หลักทรัพย์              | Stock Comparison                               | แสดงข้อมูลเปรียบเทียบ ราคา และค่าสถิดิด่างๆ รายหลักทรัพย์<br>ภายในช่วงเวลาที่กำหนด                               |
| 12. ข้อมูลธุรกรรมขายชอร์ด                           | Short Sales                                    | แสดงปริมาณและมูลค่าการขายชอร์ต รายหลักทรัพย์ ภายใน<br>ช่วงเวลาที่กำหนด                                           |
| ดัชนี FTSE SET                                      | FTSE SET Index Series                          | แสดงข้อมูลดัชนี FTSE SET Index Series                                                                            |
| 13. ราคาดัชนี                                       | Index Values                                   | แสดงข้อมูลราคาดัชนี FTSE SET Index Series                                                                        |
| 14. กราฟดัชนีย้อนหลัง                               | Historical Chart                               | แสดงข้อมูลกราฟดัชนี FTSE SET Index Series ย้อนหลัง                                                               |
| เอ็นวีดีอาร์                                        | NVDR                                           | แสดงข้อมูล NVDR                                                                                                  |
| 15. สถิติการลงทุนในเอ็นวีดีอาร์                     | NVDR Statistics                                | แสดงข้อมูลการลงทุนของบริษัท ไทยเอ็นวีดีอาร์ จำกัด                                                                |
| 16. ข้อมูลการซื้อขายเอ็นวีดีอาร์                    | NVDR Trading                                   | แสดงข้อมูลการถือครองหลักทรัพย์ การซื้อขายหลักทรัพย์อ้างอิง<br>และการเปรียบเทียบมูลค่าการซื้อขายหลักทรัพย์อ้างอิง |
| ข่าว                                                | News                                           | แสดงข่าวของหลักทรัพย์ต่างๆ                                                                                       |
| 17. ข่าววันนี้                                      | Today News                                     | แสดงเฉพาะข่าวที่แจ้งโดยบริษัทจดทะเบียนและผู้ได้รับอนุญาต<br>ในวันนี้                                             |
| 18. ข่าวในอดีต                                      | Historical News                                | แสดงเฉพาะข่าวของหลักทรัพย์ที่แจ้งโดยบริษัทจดทะเบียนและผู้<br>ได้รับอนุญาต ภายในช่วงเวลาที่กำหนด                  |
| 19. Market Alerts                                   | Market Alerts                                  | แสดงข่าวกลุ่ม Market Alert โดยเฉพาะ ภายในช่วงเวลาที่<br>กำหนด                                                    |
| 20. หลักทรัพย์ที่เข้าข่ายมาตรการ<br>กำกับการซื้อขาย | Securities Met Market<br>Surveillance Criteria | แสดงหลักทรัพย์ที่เข้าข่ายมาตรการกำกับการซื้อขาย ภายใน<br>ช่วงเวลาที่กำหนด                                        |
| ข้อมูลบริษัทจดทะเบียน                               | Company                                        | แสดงข้อมูลของหลักทรัพย์จดทะเบียนในตลาดหลักทรัพย์                                                                 |
| ี่ 21. สรุปข้อสนเทศบริษัทจด<br>ทะเบียน              | Company Summary                                | แสดงข้อมูลภาพรวมของหลักทรัพย์จดทะเบียน ในรูปของ<br>Factsheet                                                     |
| 22. ประวัติบริษัท                                   | Company Profile                                | แสดงข้อมูลทั่วไปของบริษัทจดทะเบียน และรายละเอียดของ<br>หลักทรัพย์ที่จดทะเบียน                                    |
| 23. ข้อมูล Highlight ของบริษัท                      | Company Highlights                             | แสดงข้อมูลที่น่าสนใจ (Highlight) ของหลักทรัพย์จดทะเบียน                                                          |
| 24. การซื้อขายในอดีด                                | Historical Trading                             | แสดงข้อมูลราคาซื้อขายและค่าสถิติต่างๆ ของหลักทรัพย์จด<br>ทะเบียน                                                 |
| 25. งบการเงิน                                       | Financial Statements                           | แสดงข้อมูลงบการเงินของหลักทรัพย์จดทะเบียน โดยสามารถ<br>เปรียบเทียบกับข้อมูลย้อนหลังในอดีด                        |
| 26. การเปลี่ยนแปลงทุน                               | Capital Movement                               | แสดงข้อมูลการเปลี่ยนแปลงทุนของหลักทรัพย์จดทะเบียน                                                                |

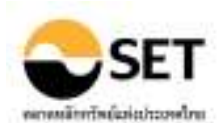

| เมนูภาษาไทย                                     | เมนูภาษาอังกฤษ              | รายละเอียดของการแสดงผลข้อมูล                                                                                      |
|-------------------------------------------------|-----------------------------|----------------------------------------------------------------------------------------------------|
| 27. การซื้อหุ้นคืน                              | Share Repurchase            | แสดงข้อมูลการซื้อขายหุ้นคืน เช่น วันที่ชื้อขาย จำนวน ราคา<br>มูลค่า ฯลฯ ของหลักทรัพย์จดทะเบียน                    |
| 28. ข้อมูลการให้สิทธิชื่อหุ้น                   | Subscription                | แสดงรายละเอียดของการให้สึทธิชื่อหุ้น ของหลักทรัพย์จด<br>ทะเบียน                                                   |
| 29. สิทธิประโยชน์                               | Rights & Benefits           | แสดงรายละเอียดของสิทธิประโยชน์ที่ผู้ลงทุนจะได้รับ เช่น การ<br>จ่ายบันผล การรับดอกเบี้ย ฯลฯ ของหลักทรัพย์จดทะเบียน |
| 30. การลงทุน                                    | Investment                  | แสดงรายละเอียดการลงทุนของบริษัทจดทะเบียน ในบริษัทร่วม<br>หรือบริษัทย่อย                                           |
| 31. ข้อจำกัดหุ้นต่างด้าว                        | Foreign Limit               | แสดงรายละเอียดข้อจำกัดหุ้นต่างด้าว ของบริษัทจดทะเบียน                                                             |
| 32. คณะกรรมการ                                  | Management                  | แสดงรายชื่อของคณะกรรมการบริษัท                                                                                    |
| 33. ผู้ถือหุ้นรายใหญ่                           | Major Shareholders          | ี แสดงรายชื่อของผู้ถือหุ้นรายใหญ่ของบริษัท รวมถึงสัญชาติของผู้<br>ถือหุ้นรายใหญ่                                  |
| 34. ผู้ถือเอ็นวีดีอาร์รายใหญ่ในเอ็น<br>วีดีอาร์ | Major NVDR Holders          | ี แสดงรายชื่อของผู้ถือหุ้นรายใหญ่ในเอ็นวีดีอาร์ รวมถึงสัญชาติ<br>ของผู้ถือหุ้นรายใหญ่ ของหลักทรัพย์อ้างอิง        |
| 35. การขึ้นเครื่องหมาย                          | Trading Sign                | แสดงให้เห็นถึงการขึ้นเครื่องหมายของบริษัท (ถ้ามี)                                                                 |
| 36. ข้อมูล CG Score                             | CG Score List               | แสดงรายละเอียด CG Score และ Business Type ของ<br>หลักทรัพย์                                                       |
| 37. ตารางเปรียบเทียบหลักทรัพย์                  | All Securities Table        | แสดงข้อมูลหลักทรัพย์แยกตามประเภทของหลักทรัพย์ ในรูปแบบ<br>ดาราง                                                   |
| เหตุการณ์                                       | Major Events                | แสดงถึงเหตุการณ์ต่างๆที่เกิดขึ้น                                                                                  |
| 38. สิทธิประโยชน์                               | Rights & Benefits           | แสดงถึงเหตุการณ์ต่างๆที่เกิดขึ้น และรายละเอียดของสิทธิ<br>ประโยชน์ที่เกิดขึ้น แยกดามช่วงเวลาที่กำหนด              |
| 39. ข้อมูลการให้สิทธิชื้อหุ้น                   | Subscription                | แสดงรายละเอียดของหลักทรัพย์ที่มีการให้สิทธิชื้อหุ้น ในช่วง<br>เวลาที่กำหนด                                        |
| 40. หุ้นเข้าใหม่/ที่หมดอายุ-เพิก<br>ถอน         | New/Delisted-Expired        | แสดงรายละเอียดของหลักทรัพย์ที่เข้าใหม่ หรือเพิกถอน ในช่วง<br>เวลาที่กำหนด                                         |
| 41. การเพิ่ม-ลดทุน                              | Increased-Decreased Capital | ี แสดงรายละเอียดของหลักทรัพย์ที่มีการเพิ่ม-ลดทุน ในช่วงเวลาที่<br>กำหนด                                           |
| 42. การซื้อหุ้นคืน                              | Share Repurchase            | แสดงรายละเอียดของหลักทรัพย์ที่มีการซื้อหุ้นคืน ในช่วงเวลาที่<br>กำหนด                                             |
| 43. การขึ้นเครื่องหมาย                          | Trading Sign                | แสดงรายละเอียดของหลักทรัพย์ที่มีการขึ้นเครื่องหมาย ในช่วง<br>เวลาที่กำหนด                                         |
| 44. การเปลี่ยนแปลงพาร์                          | Par Change                  | แสดงรายละเอียดของหลักทรัพย์ที่มีการเปลี่ยนแปลงพาร์ ในช่วง<br>เวลาที่กำหนด                                         |
| 45. การเปลี่ยนชื่อ/ตลาด/<br>อุตสาหกรรม          | Name/Market/Sector Change   | แสดงรายละเอียดของหลักทรัพย์ที่มีการเปลี่ยนแปลงชื่อ ตลาด<br>หมวดอุตสาหกรรม ในช่วงเวลาที่กำหนด                      |
| ข้อมูลบริษัทสมาชิก                              | Broker Member               | แสดงข้อมูลบริษัทสมาชิก                                                                                            |
| 46. ประวัดิบริษัทสมาชิก                         | Member List                 | แสดงรายชื่อ และประวัติของบริษัทสมาชิกทั้งหมดของตลาด<br>หลักทรัพย์                                                 |
| 47. ข้อมูลการซื้อขาย                            | Member Trading              | แสดงข้อมูลการชื้อของบริษัทสมาชิก ในช่วงเวลาที่กำหนด                                                               |
| 48. การจัดอันดับ                                | Member Rank                 | แสดงการจัดอันดับของบริษัทสมาชิกตามมูลค่าการซื้อขาย<br>หลักทรัพย์ ในช่วงเวลาที่กำหนด                               |
| ค้นหาหลักทรัพย์                                 | Stock Search                | ฟังก์ขันสำหรับค้นหาหลักทรัพย์                                                                                     |
| 49.                                             | Stock Screening             |                                                                                                    |
| 50.                                             | DCA Simulation              |                                                                                                    |